# Guide de l'utilisateur JSesh [Basique]

Bibliothèque de

l'Université Masakatsu Nagai de Tokyo Bibliothèque de recherche asiatique Kamihiro Ethics Foundation Division de la recherche sur les dons (U-PARL), professeur associé spécialement nommé

nagai.masakatsu@mail.u-tokyo.ac.jp

Ver.1 (22 juillet 2021)

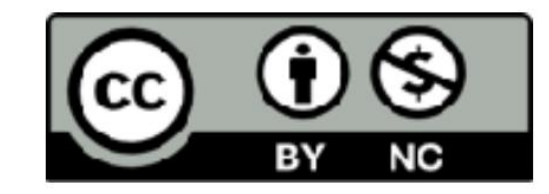

Ce fichier est fourni sous la licence Creative Commons "Attribution-NonCommercial 4.0 International"

table des matières

| [1] Prémisse d'utilisation de JSesh                       | glisser |
|-----------------------------------------------------------|---------|
| • 1-1 Lecture de documents égyptiens anciens •            | ÿ5      |
| 1-2 Contexte de l'utilisation de JSesh • 1-3 Numéro       | ÿ6      |
| de hiéroglyphe [1] Formule Gardiner • 1-4 Numéro          | ÿ7      |
| de hiéroglyphe [2] Formule Hieroglyphica • 1-5            | ÿ10     |
| Numéro de hiéroglyphe [3] Liste des signes Thot (TSL) •   | ÿ11     |
| 1-6 Symbole de transfert : Manuel de Codage (MdC) • Liste | ÿ12     |
| des caractères de consonne majeure 1                      | ÿ14     |
| [2] Utiliser JSeshÿ: saisie de caractères                 |         |
| • 2-1 Ecran supérieur du site JSesh • 2-2                 | ÿ15     |
| Pourquoi utiliser JSesh ? • 2-3 Lancement de              | ÿ16     |
| JSesh et création d'un nouveau fichier • 2-4              | ÿ18     |
| Saisie des hiéroglyphes                                   | ÿ22     |
| [3] Utilisez JSeshÿ: enregistrez le fichier               |         |
| • 3-1 Enregistrer le fichier au format JSesh •            | ÿ31     |
| 3-2 Enregistrer le fichier dans un format autre que JSesh | ÿ33     |

table des matières

| [4] Utiliser JSeshÿ: combiner des caractères                | glisser |
|-------------------------------------------------------------|---------|
| • 4-1 Hiéroglyphes cibles • 4-2                             | ÿ34     |
| Combinaison de caractères à l'aide de la zone de saisie du  | ÿ37     |
| type • 4-3 Combinaison de caractères à l'aide du menu • 4-4 | ÿ40     |
| Changement de sens d'écriture                               | ÿ42     |
| [5] Utiliser JSeshÿ: changer la couleur des caractères      |         |
| • 5-1 Rend les caractères                                   | ÿ48     |
| rouges • 5-2 Rend les caractères noirs                      | ÿ51     |
| [6] Utilisez JSeshÿ: ajustez l'espacement des caractères    |         |
| 6-1 Ajustement automatique                                  | ÿ54     |
| entre les caractères • 6-2 Centrage vertical des indices    | ÿ55     |

```
Machine Translated by Google
```

table des matières

| [7] Utiliser JSeshÿ: copier et coller dans d'autres applications | glisser |
|------------------------------------------------------------------|---------|
| <ul> <li>7-1 Copier des hiéroglyphes</li> </ul>                  | ÿ56     |
| 7-2 Coller des hiéroglyphes dans Word • 7-3                      | ÿ58     |
| Mettre à l'échelle l'image collée • 7-4 Modifier                 | ÿ59     |
| le format de copie • 7-5 Format de copie et                      | ÿ60     |
| disponibilité du collage                                         | ÿ61     |
| [8] Utilisation de JSeshÿ: exercices                             |         |
| • 8-1 Question                                                   | ÿ63     |
| 1 • 8-2 Question                                                 | ÿ64     |
| 2 • 8-3 Réponse à la                                             | ÿ67     |
| Question 1 • 8-4 Réponse                                         | ÿ68     |
| à la Question 2 • 8-5 Brut                                       | ÿ70     |
| Remerciements                                                    | ÿ71     |
| Imprimer                                                         | ÿ72     |

Quatre

### 1-1 Lecture de documents égyptiens anciens

#### ÿDocumentÿ

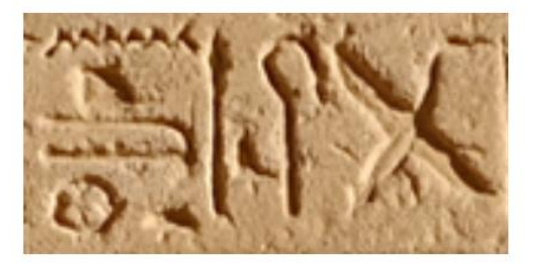

#### [Translitération]

### G40-S38-N29-O29v-N35-I6-Aa15-X1-O49

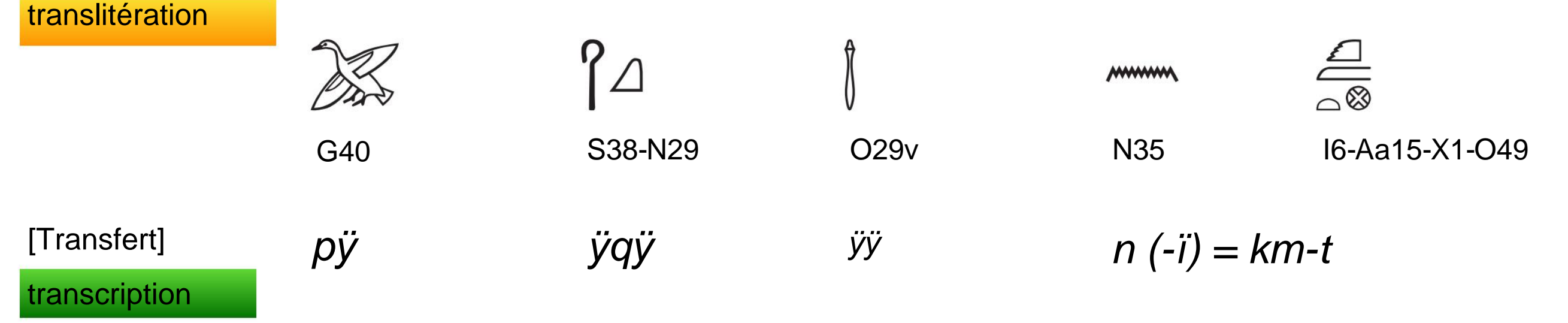

\* Pas une transcription précise

brillant

[Langue]

Article défini : M.SG Ruler (M.SG) Great (M.SG) [-M.SG] = Egypt-F.SG

ÿsyntaxeÿ

Phrase nominale

ÿraisonÿ

#### Machine Translated by Google

#### [1] Prémisse d'utilisation de JSesh

1-2 Connaissances de base lors de l'utilisation de JSesh

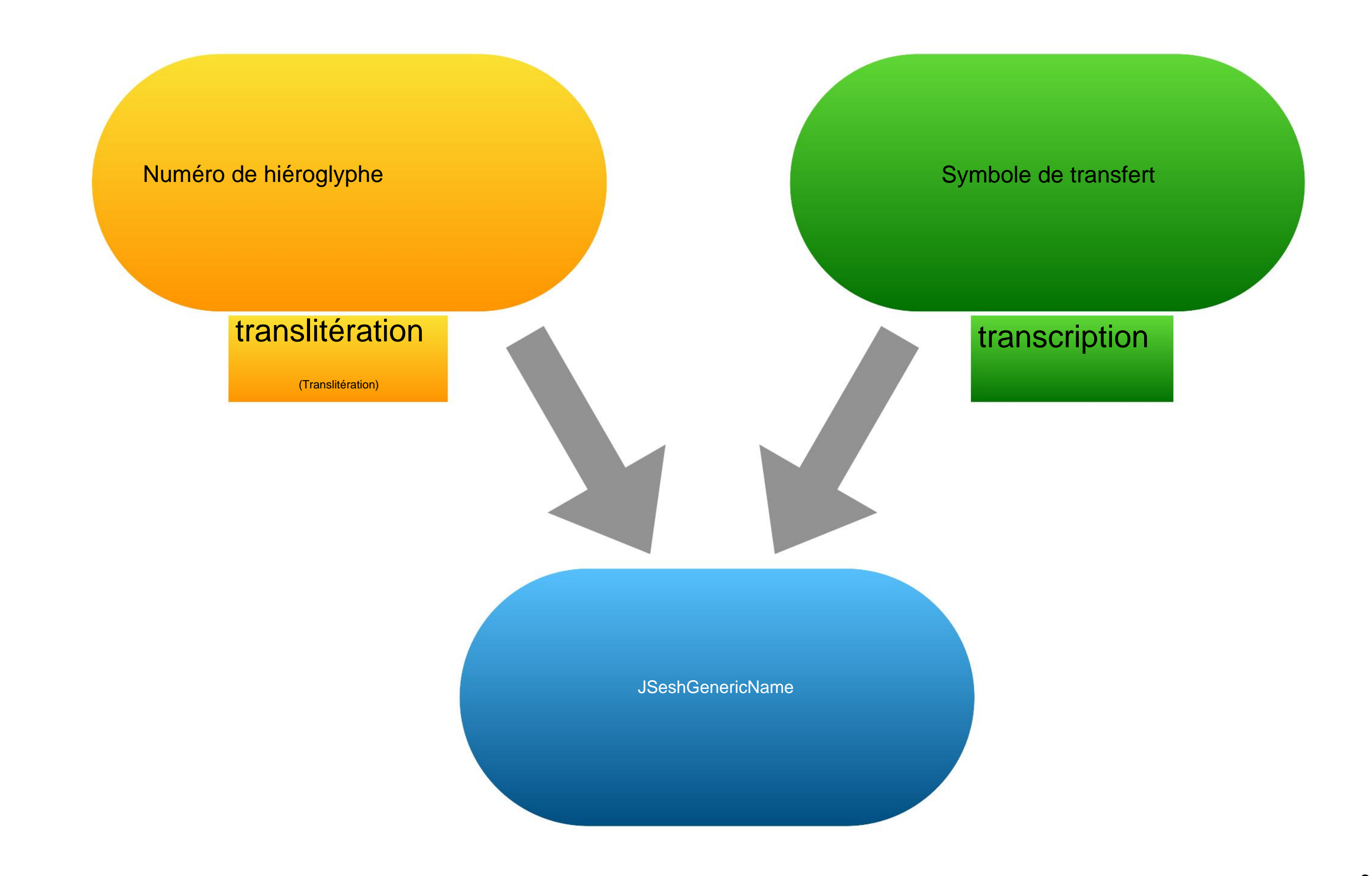

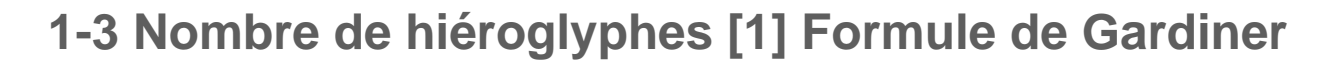

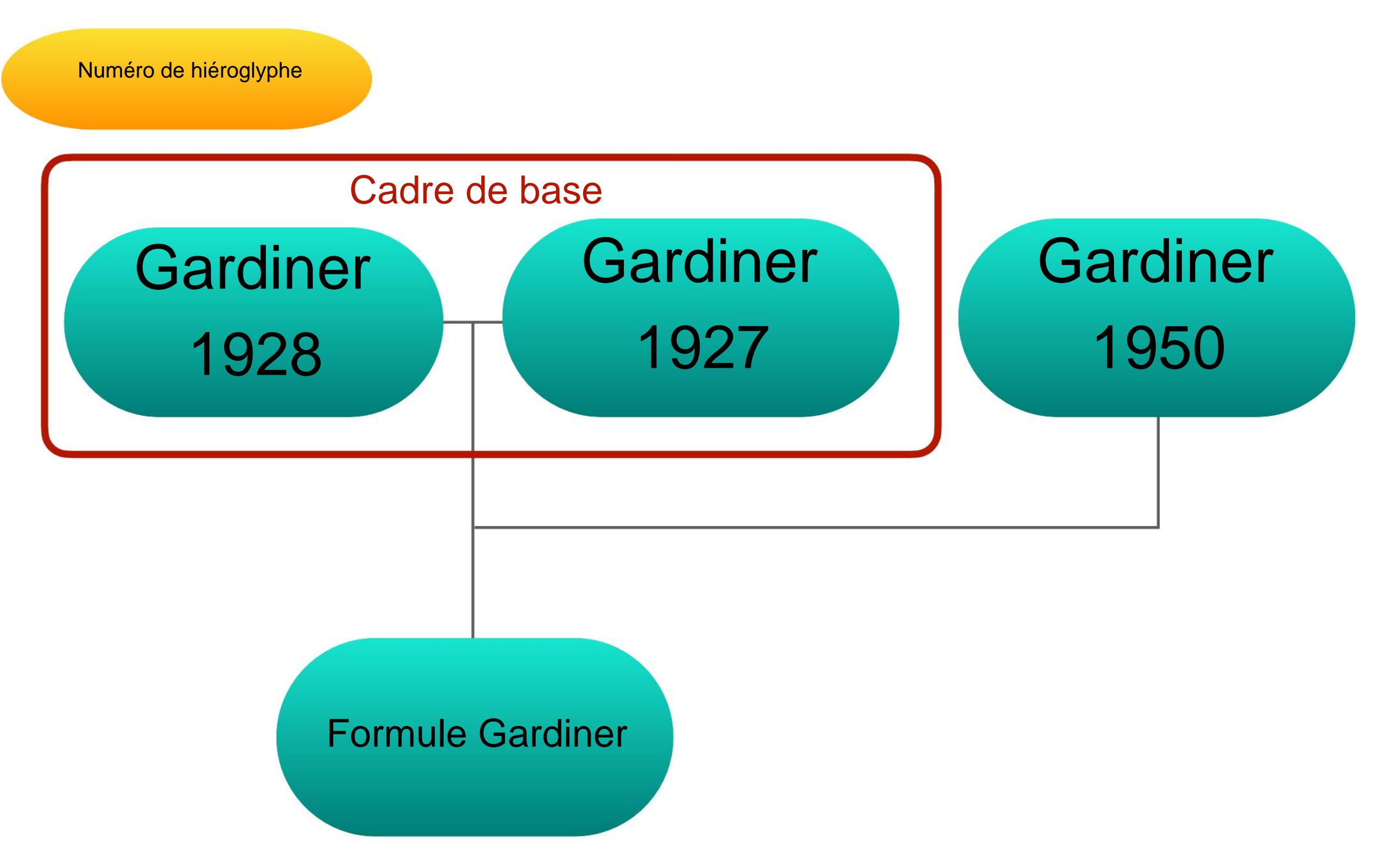

Le numéro de la formule Gardiner est le cadre 1928 + 1927 plus le numéro ajouté en 1950.

1-3 Nombre de hiéroglyphes [1] Formule de Gardiner

Numéro de hiéroglyphe

Alan H. Gardiner (1928)

Catalogue du type d'impression hiéroglyphique égyptien. À partir de matrices détenues et contrôlées par le Dr Alan H. Gardiner. En deux tailles 18 points, 12 points avec des formes intermédiaires. Oxfordÿ: University Press.

Alan H. Gardiner (1927, 1er)

Grammaire égyptienne, étant une introduction à l'étude des hiéroglyphes. Oxford : Clarendon Press.

Alan H.Gardiner (1950, 2e)

Grammaire égyptienne, étant une introduction à l'étude des hiéroglyphes. Oxfordÿ: Geoffrey Cumberlege, Presse universitaire d'Oxford.

1-3 Nombre de hiéroglyphes [1] Formule de Gardiner

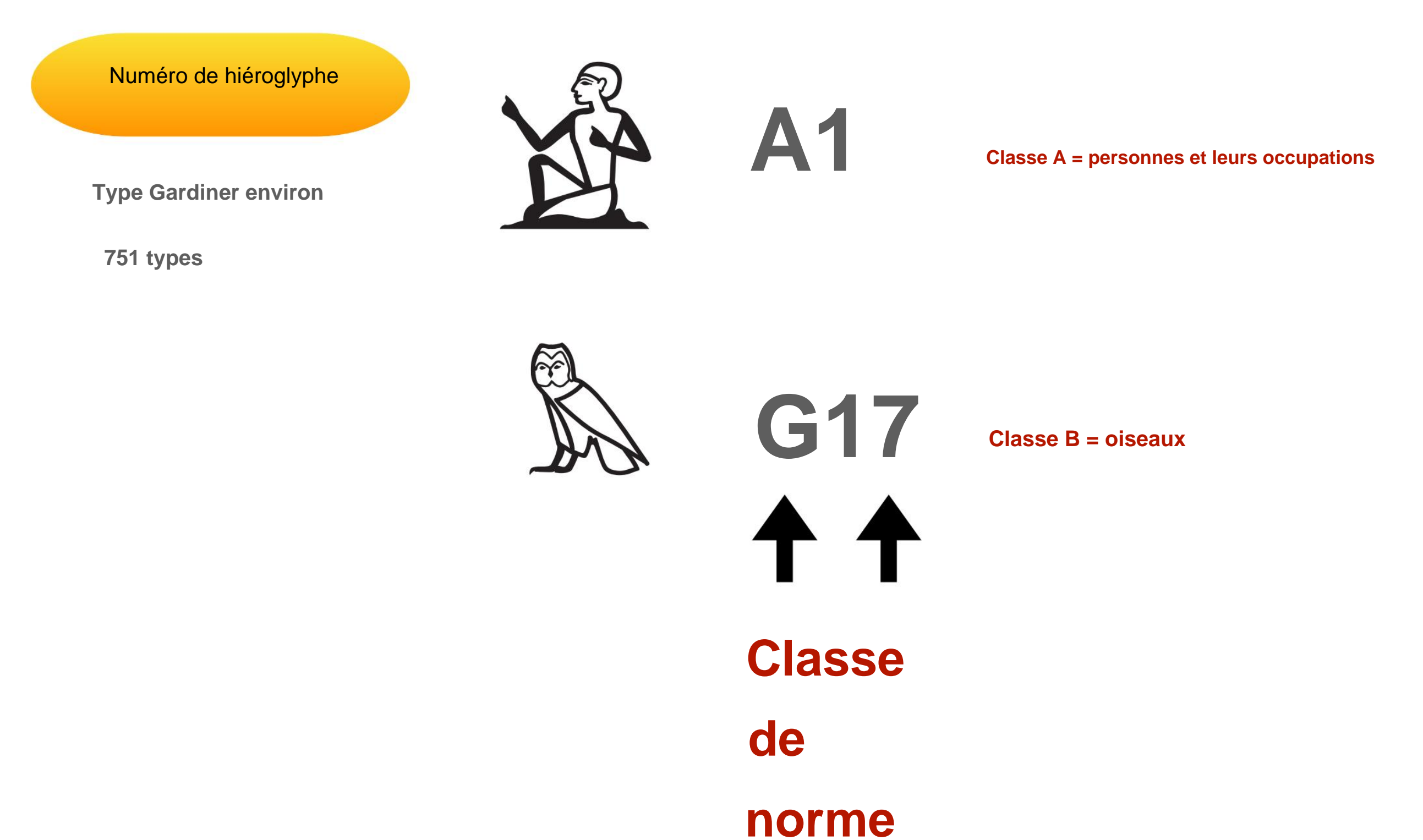

9

### 1-4 Nombre Hieroglyphica [2] Formule Hieroglyphica

Numéro de hiéroglyphe

Nicolas-Christophe Grimal, Jochen Hallof, Dirk van der Plas (2000, 2e)

*Hieroglyphica: sign list = liste des signes = Zeichenliste* Utrecht, Paris: Centre de recherche égyptologique assistée par ordinateur.

Type Hieroglyphica (type Gardiner étendu) 4706 types

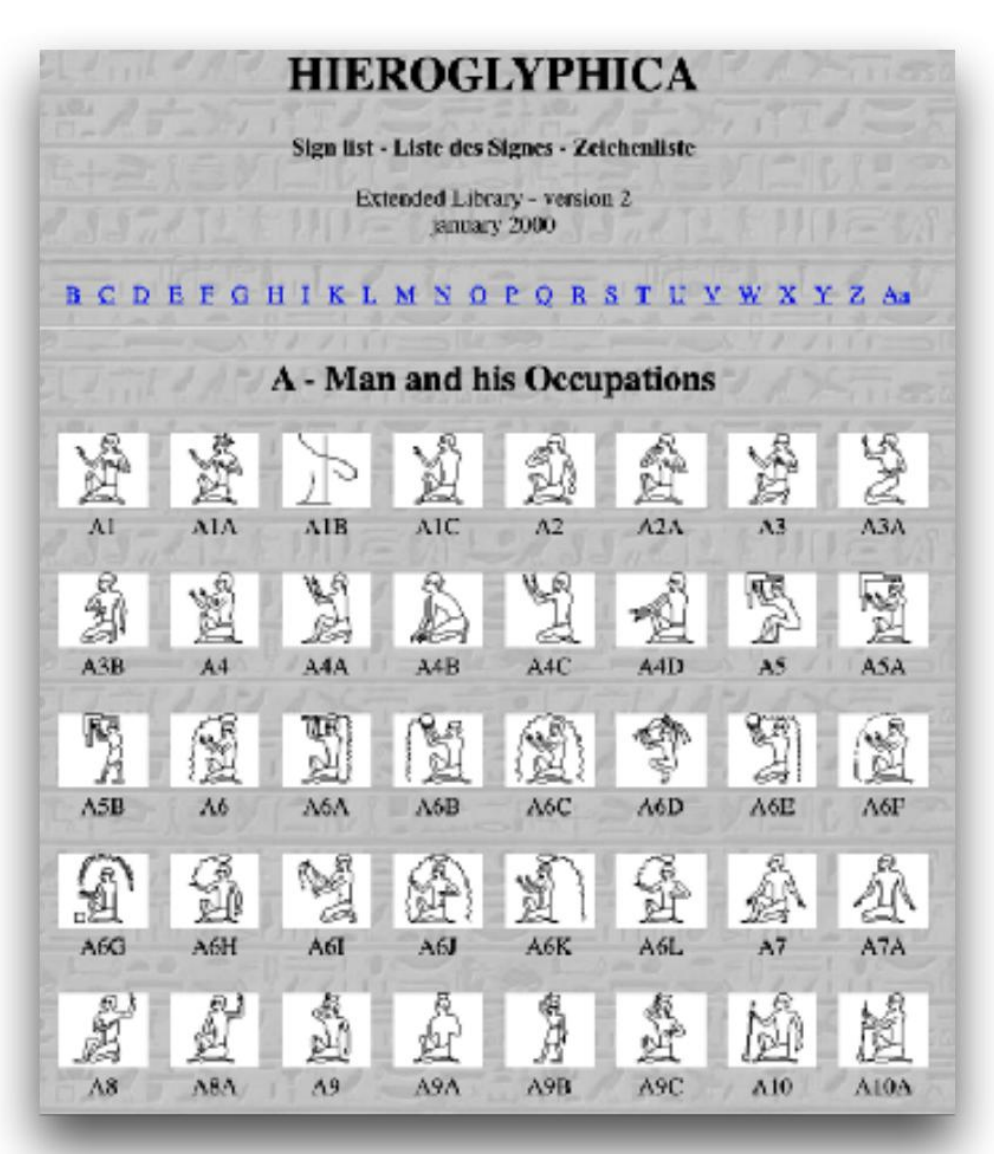

Version WEB https://hieroglyphes.pagesperso-orange.fr/Hieroglyphica%20=%20A.htm

Machine Translated by Google

#### [1] Prémisse d'utilisation de JSesh

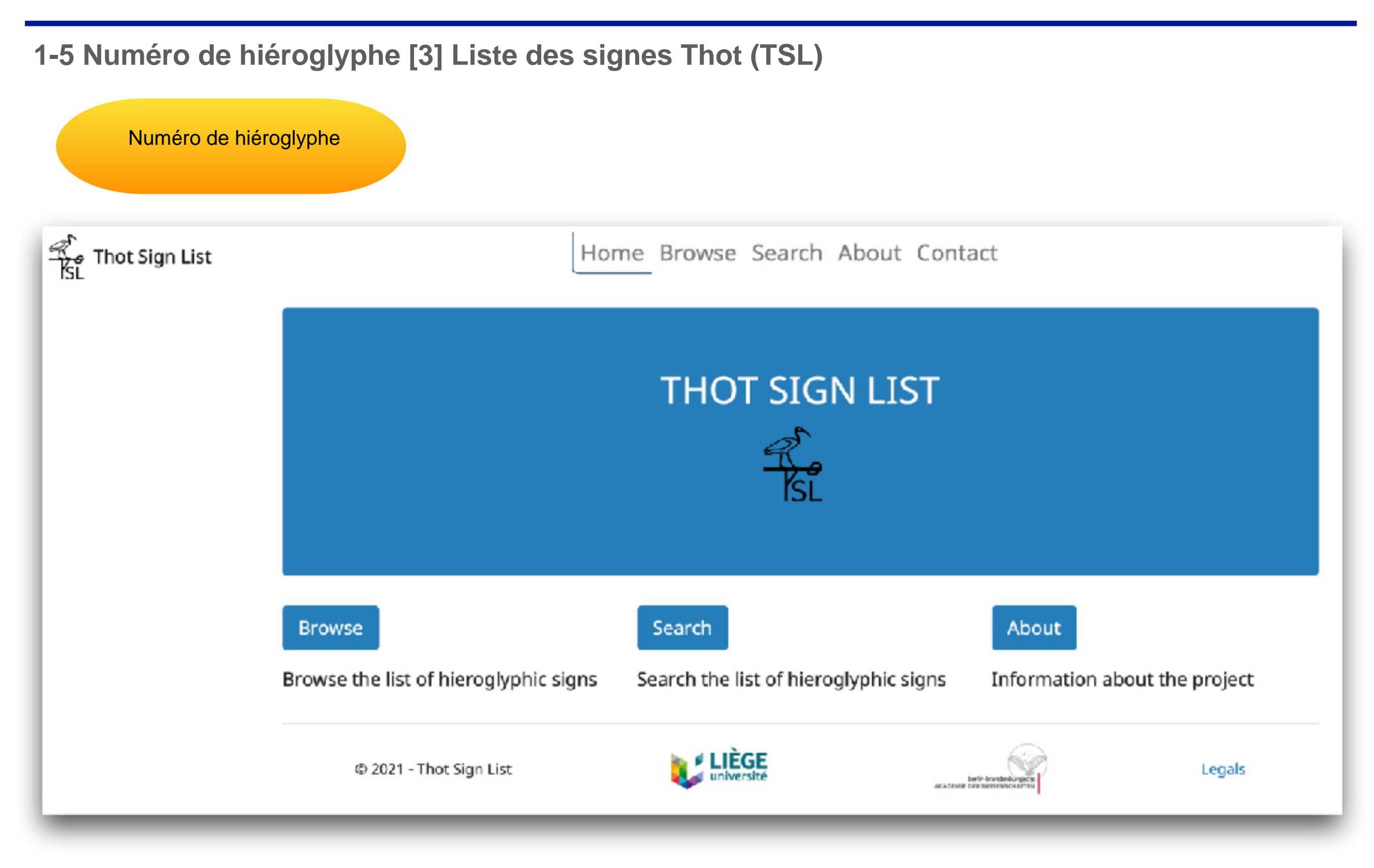

https://thotsignlist.org

Symbole de transfert

1-6 Symbole de transcription : Manuel de Codage (MdC)

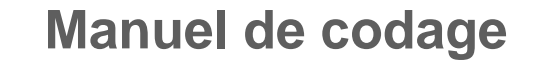

#### Encodage de la translittération égyptienne

http://www.catchpenny.org/codage/#trans

MdC (alphabet latin) 3 = A i = i c = a w = w b = b p = p f = f m = m n = n h = h h = H h = x h = x s = s  $\breve{s} = S$  k = qk = k g = g t = t t = T d = d d = D

Dans ce tableau de correspondance, utilisez MdC (alphabet latin) à droite de = dans JSesh.

[Important] Toute autre correspondance entre les numéros de personnage et MdC est publiée sur le site Web suivant.

#### Annexe B : Liste des numéros de signe et des valeurs phonétiques

http://www.catchpenny.org/codage/#app2

#### 1-6 Symbole de transcription : Manuel de Codage (MdC)

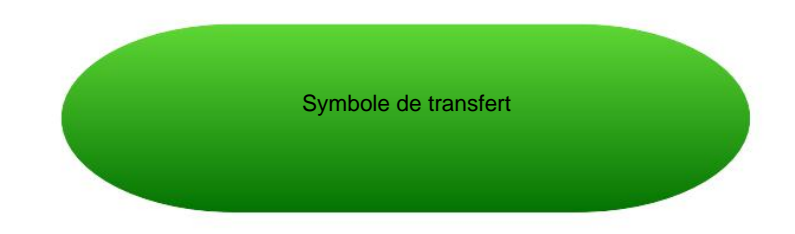

#### Codes pour organiser les hiéroglyphes en groupes

http://www.catchpenny.org/codage/#groups

\*

| - | hieroglyphic sign separator        | i-ii-m-Htp  |  |
|---|------------------------------------|-------------|--|
| : | subordination of signs             | Y1:Z2       |  |
| * | juxtaposition within a group       | p*t:pt      |  |
| 0 | cluster positioning within a group | p*(t:Z4):pt |  |

🗉 , () Peut également être utilisé dans JSesh

#### Liste des caractères de la consonne majeure 1

|                          | 1     | 2         | 3       | Quarte  | Cinq    | 6     | sept  | 8     | 9     |
|--------------------------|-------|-----------|---------|---------|---------|-------|-------|-------|-------|
| Hiéroglyphe              | A     | 4         | 44      | W       | -       | A.    | ୧     |       |       |
| Numéro de<br>hiéroglyphe | G1    | M17 M17   | * M17   | Z4      | D36     | G43   | Z7    | D58   | Q3    |
| MdC                      | UNE   | je        | je * je | oui oui | une     | w W b |       |       | р     |
| Translittération         | UNE   | je        | oui     | oui     | une     | W     | W     | b b   | р     |
| Transcription            | ÿ     | j         | oui oui | ïï      | ÿ       | W     | W     | bb    | p     |
|                          | Div   |           | 12      | 14      | 14      | 15    |       | 17.17 | 10.10 |
|                          | Dix   | 11 11<br> | 12      | 14      | 14      | 15    | 16 16 | 1/1/  | 18 18 |
| Hiéroglyphe              | *     | Â         |         | 0       |         | ×     | ⊜     | ¢     |       |
| Numéro de<br>hiéroglyphe | 19    | G17       | N35     | D21     | O4      | V28   | Aa1   | F32   | O34   |
| MdC                      | F     | m         | n       | r       | h       | н     | хх    | Х     | z z   |
| Translittération         |       | т         | n       | r       | h       |       |       |       | s (z) |
| Transcription            | ffm   |           | n       | r       | h       | Hÿ    | хÿ    | Хÿ    | z z   |
|                          | 10.10 | 20        |         |         |         |       |       | 26    | 27    |
| Hiéroglyphe              |       |           |         |         | vigetos |       |       | 20    |       |
| Numéro de<br>hiéroglyphe | S29   | N37       | N29     | V31     | W11     | X1    | V13   | D46   | I10   |
| MdC                      | S     | S         | qq      | k       | q       | t     | J     | ré    | ré    |
| Translittération         |       |           |         |         |         |       |       |       |       |
| Police de caractère      | S     | S         | qq      | K       | g       | t     |       | ré    | ré    |

#### 2-1 Écran supérieur du site JSesh

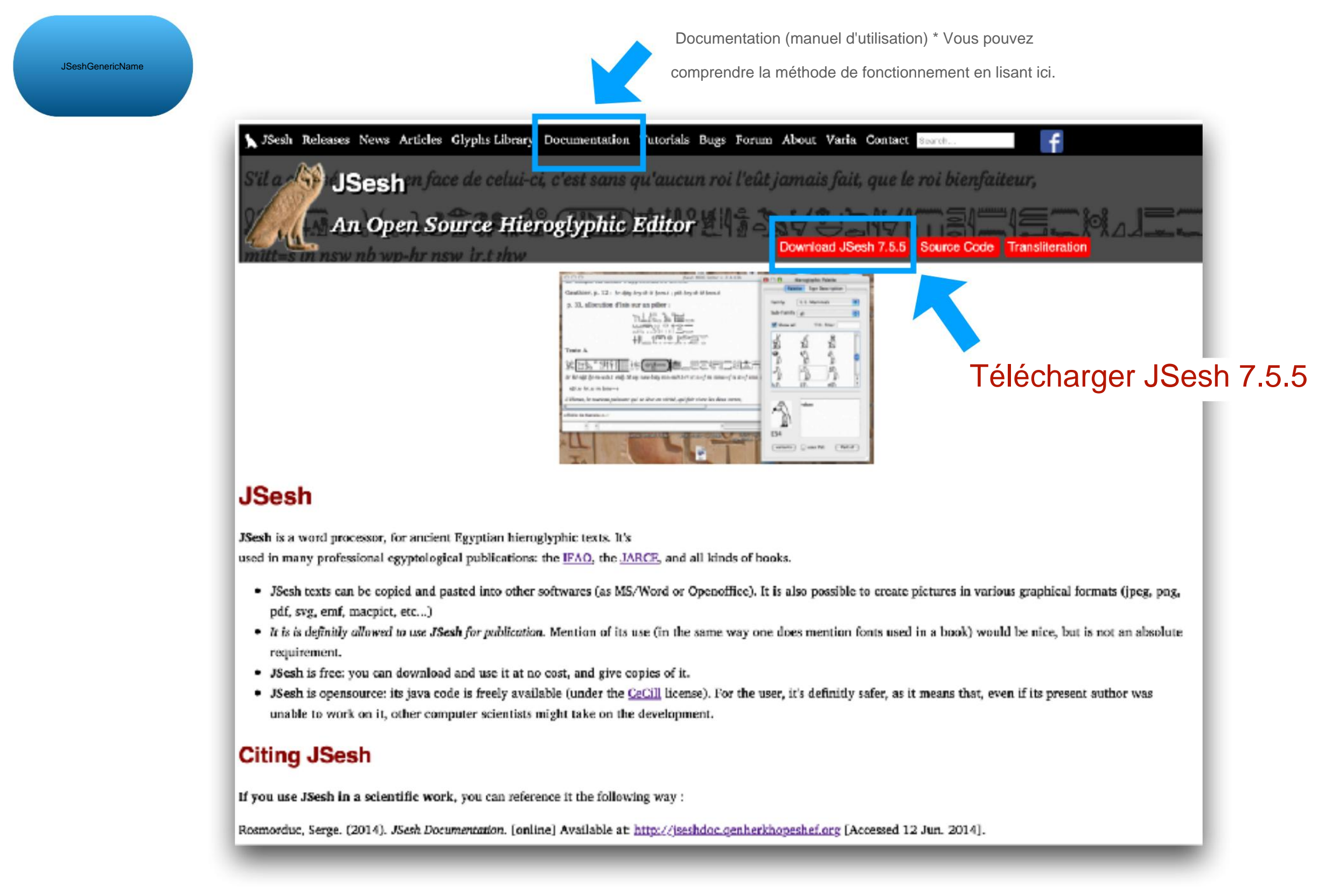

#### https://jsesh.qenherkhopeshef.org

### 2-2 Pourquoi utiliser JSesh ?

JSesh Pourquoi est-ce une application en premier lieu ?

Ne peut-il pas être affiché en police?

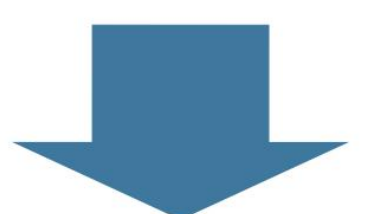

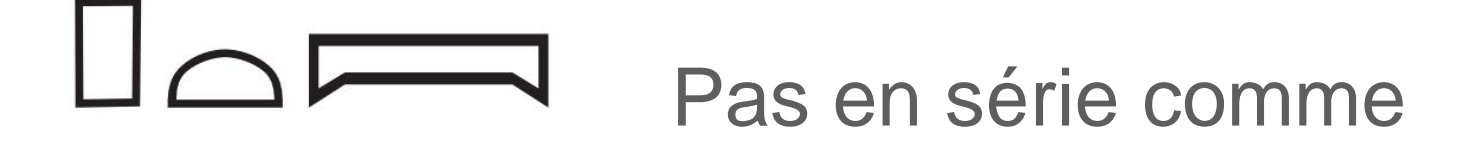

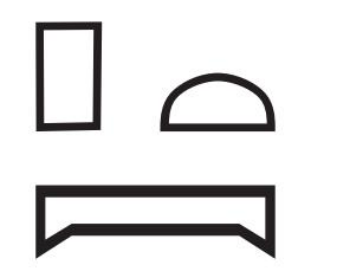

Doit être disposé comme

La composition des caractères se fait à l'intérieur des lignes/colonnes

Machine Translated by Google

[2] Utiliser JSeshÿ: saisie de caractères

2-2 Pourquoi utiliser JSesh?

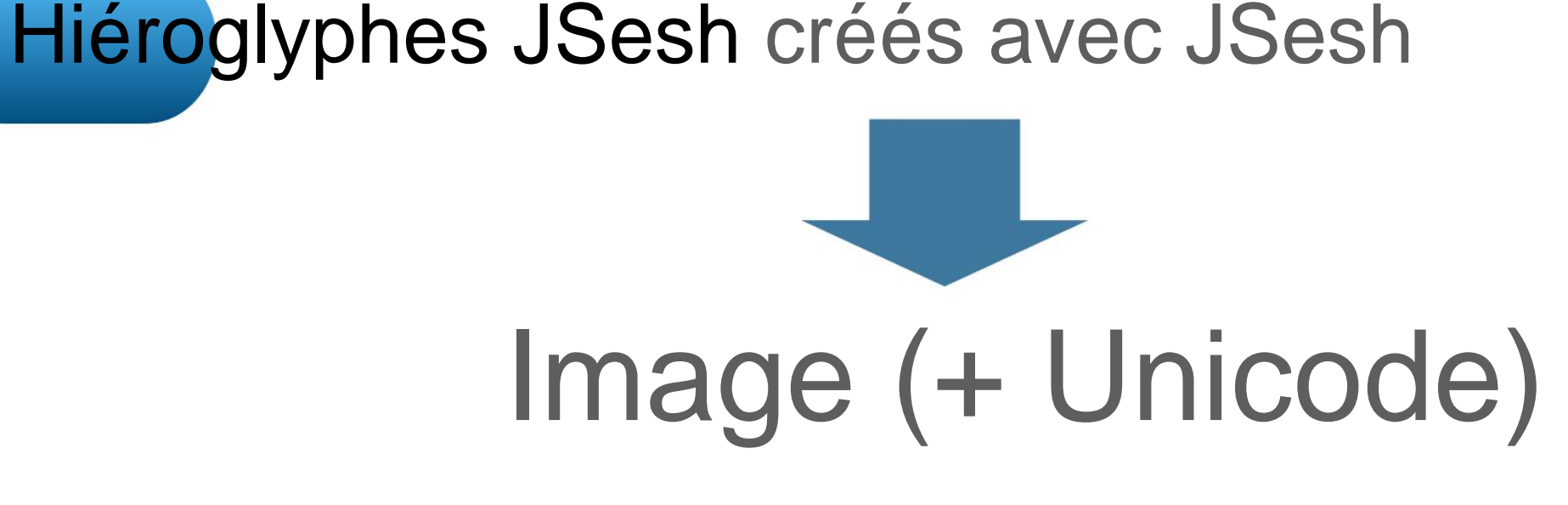

## JSesh = Éditeur de hiéroglyphes

• Peut être produit au format PDF • Peut être collé

en tant qu'image dans une application telle que Word

• Il est également possible d'ajouter des annotations

<Technique appliquée>

-Il est également possible de produire du texte au format Unicode.

2-3 Démarrage de JSesh et création d'un nouveau fichier

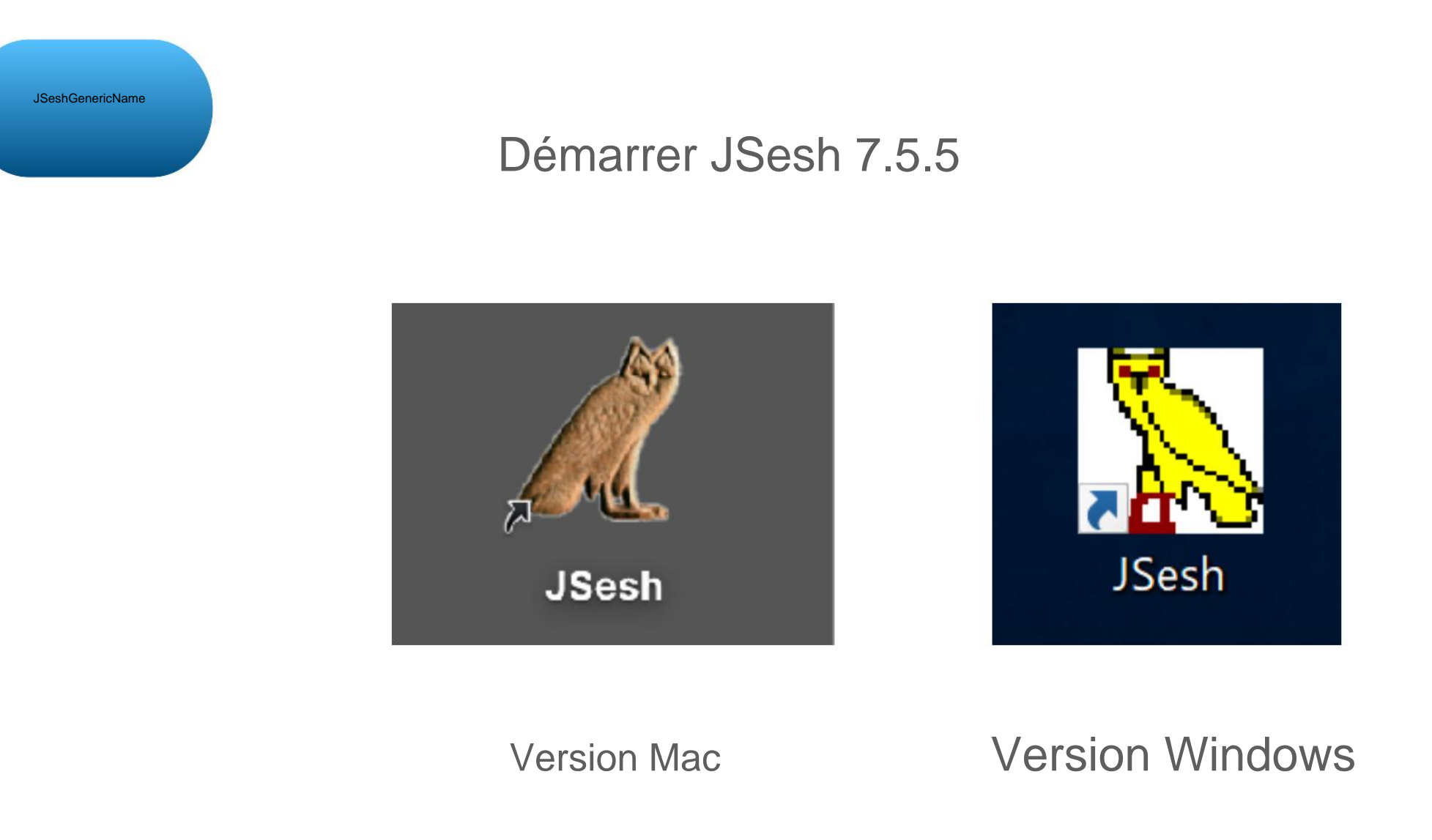

### Ce guide vous expliquera le fonctionnement sur la version Mac.

#### 2-3 Démarrage de JSesh et création d'un nouveau fichier

JSeshGenericName

Lorsque vous le démarrez, un nouvel écran comme celui ci-dessous s'affichera (devrait)

| 000 | unnamed |                        |       |   |
|-----|---------|------------------------|-------|---|
|     |         |                        |       |   |
|     |         |                        |       |   |
|     |         |                        |       |   |
|     |         |                        |       |   |
|     |         |                        |       |   |
|     |         |                        |       |   |
|     |         |                        |       |   |
|     |         |                        |       |   |
|     |         | Basic Hieroglyphs Zoom | 200 % | 0 |

#### 2-3 Démarrage de JSesh et création d'un nouveau fichier

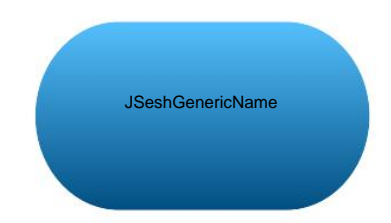

Si le nouvel écran n'apparaît pas

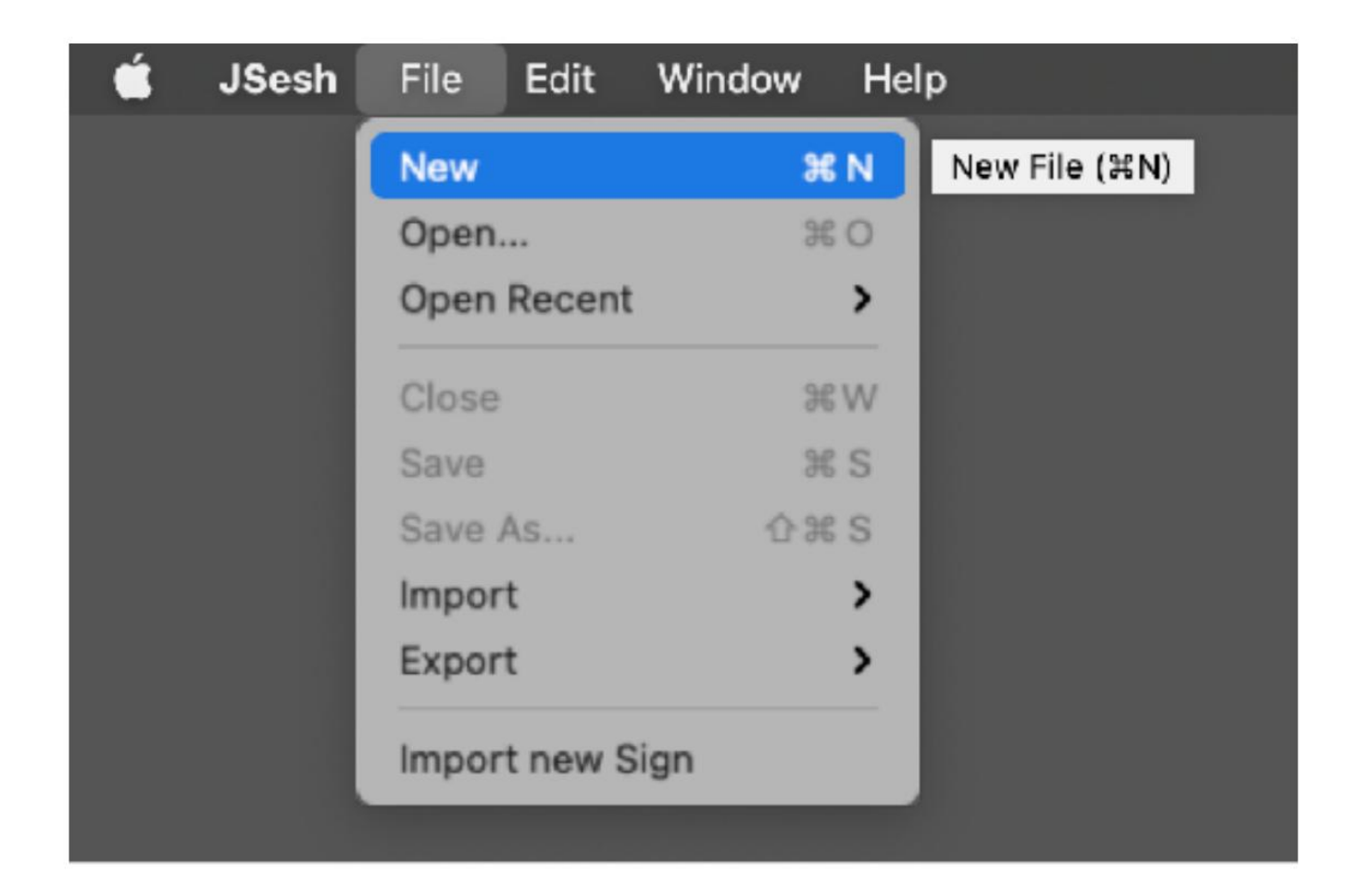

Créez un nouveau fichier avec Fichier> Nouveau

#### Machine Translated by Google

### [2] Utiliser JSeshÿ: saisie de caractères

2-3 Démarrage de JSesh et création d'un nouveau fichier

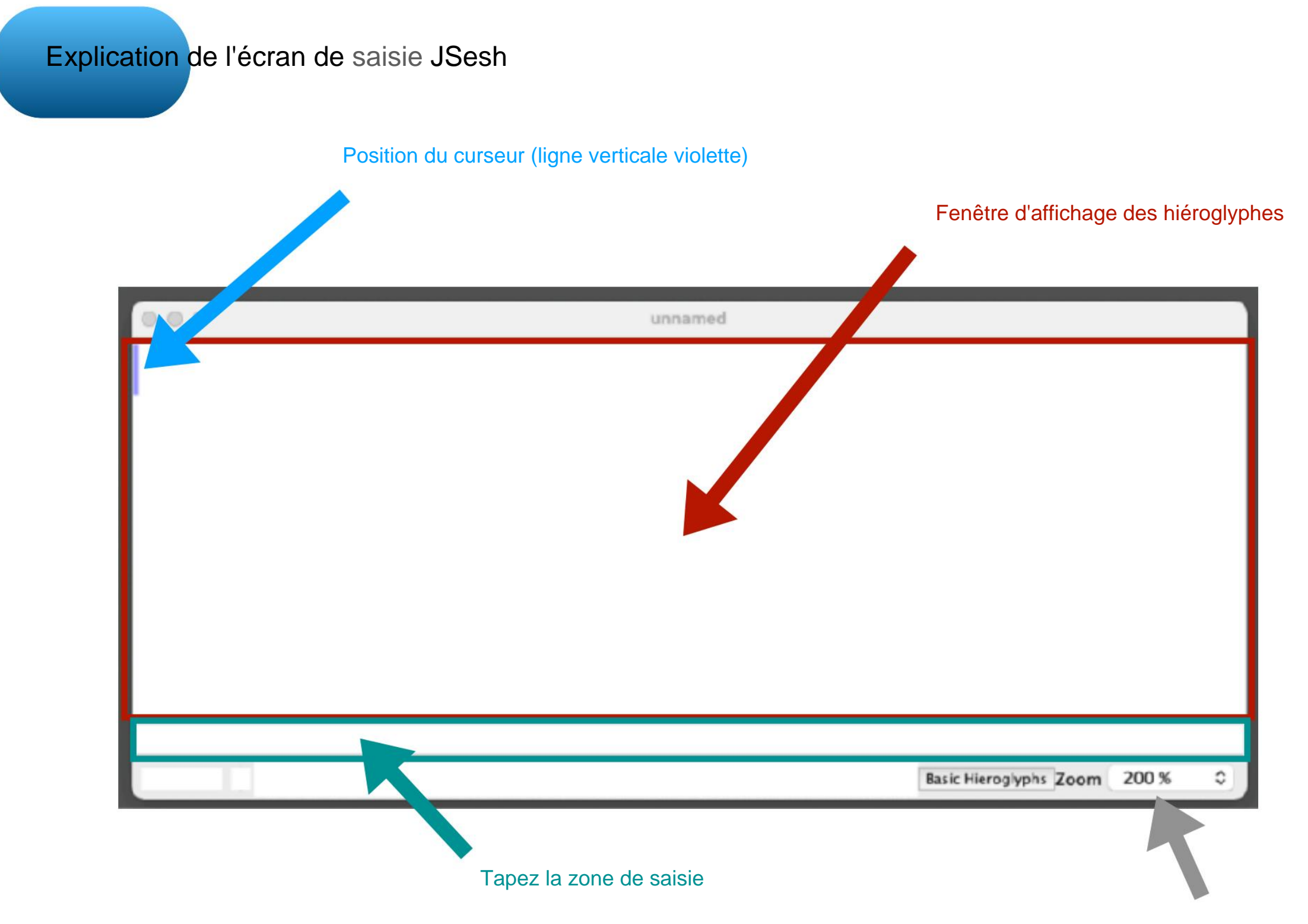

Zoom d'affichage des hiéroglyphes

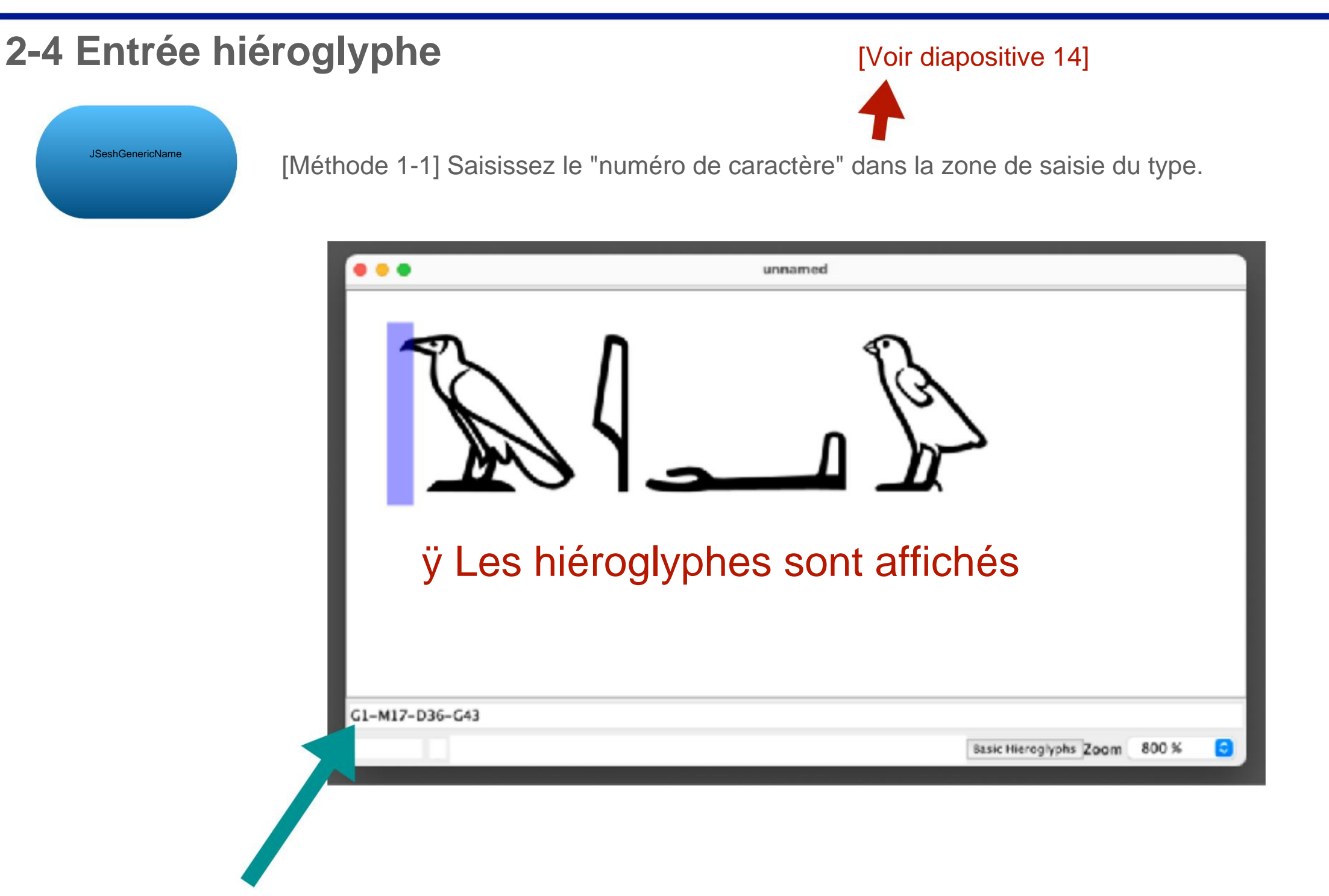

ÿEntrez G1-M17-D36-G43 dans le champ de saisie ÿConfirmez avec [Retour]

\* Saisissez des caractères alphanumériques demi-

chasse \* Utilisez-(trait d'union demi-chasse) pour séparer les caractères.

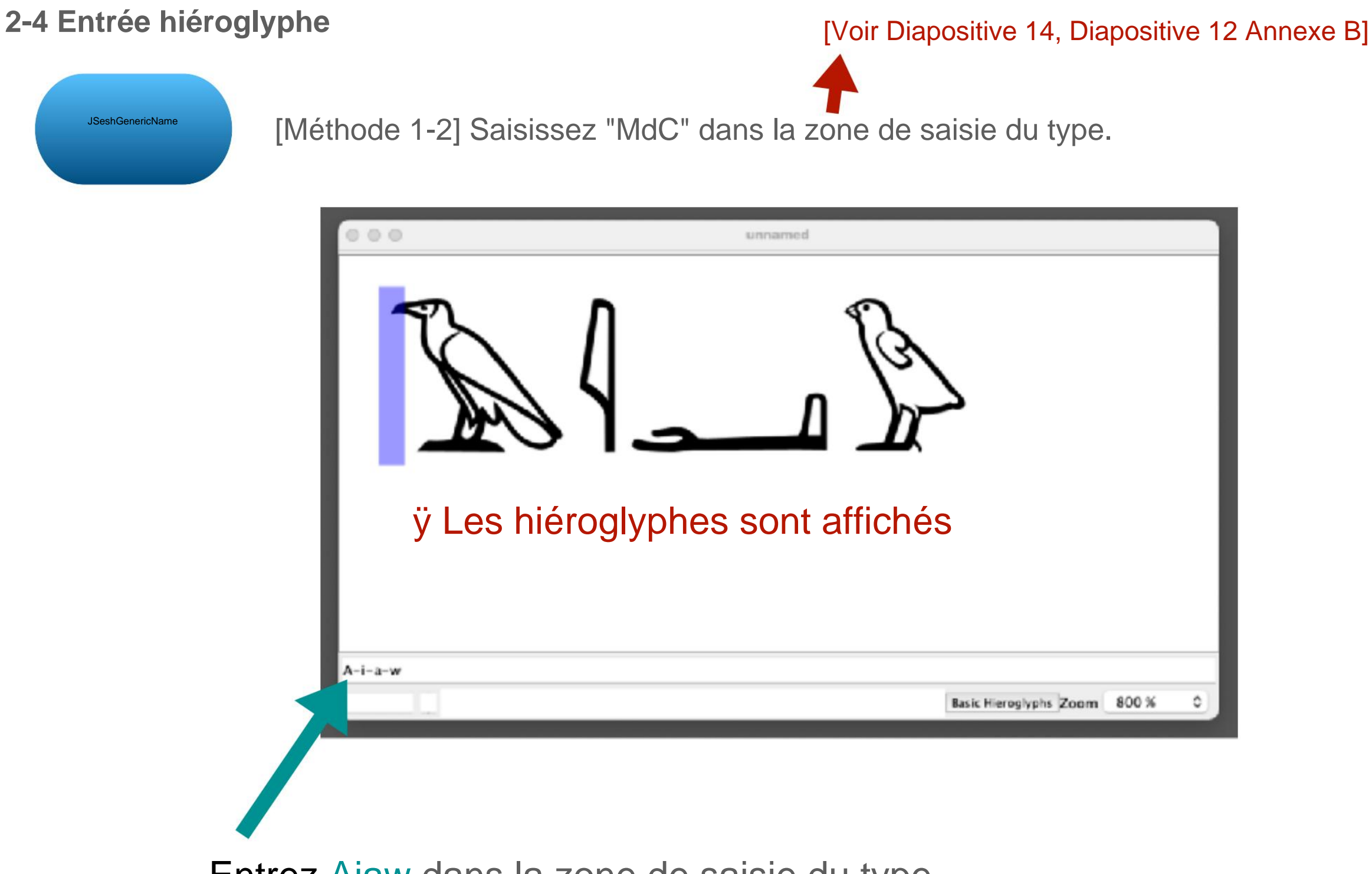

Entrez Aiaw dans la zone de saisie du type

Même si vous saisissez MdC, le résultat est le même que si vous saisissez le numéro de caractère.

#### 2-4 Entrée hiéroglyphe

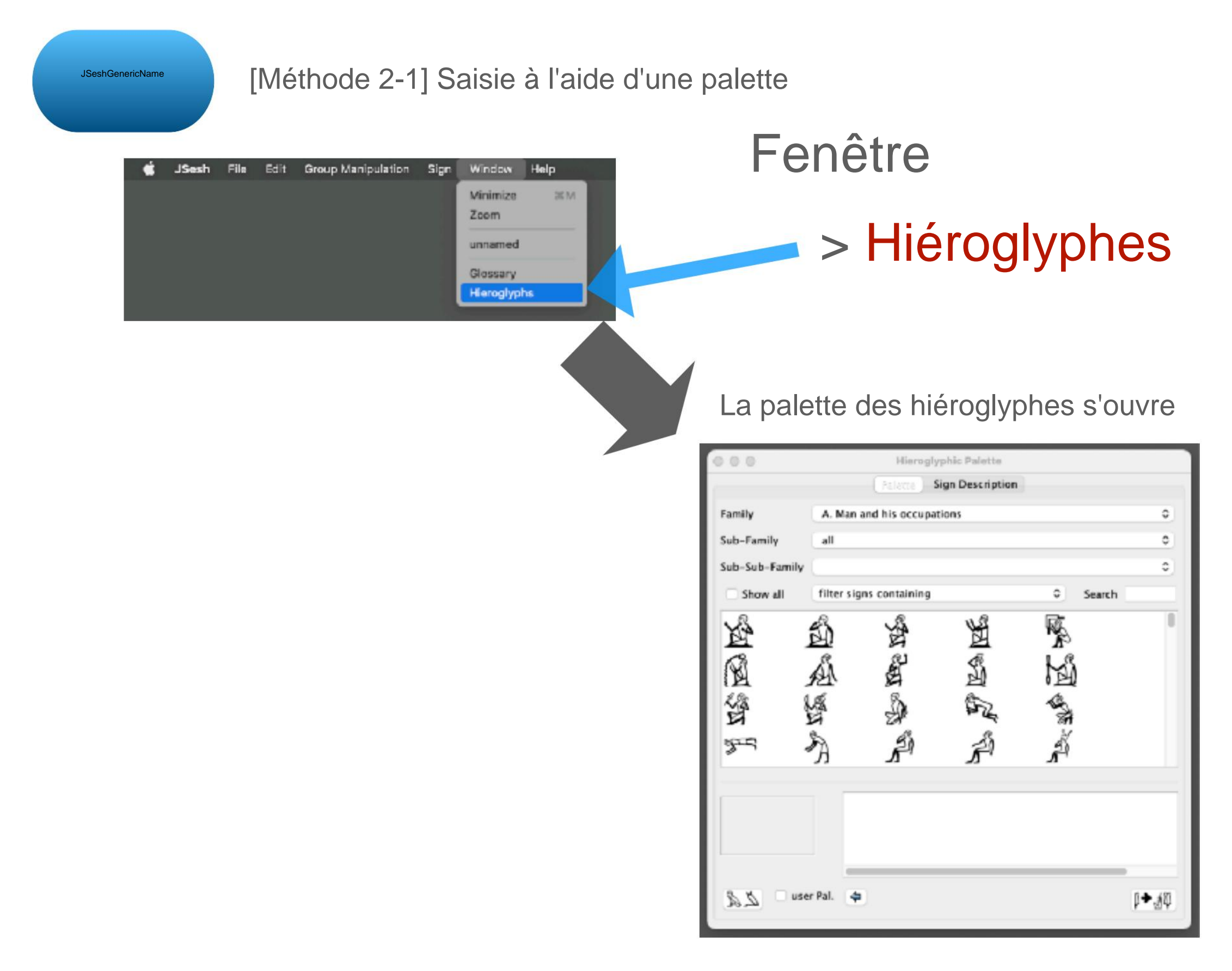

#### 2-4 Entrée hiéroglyphe

| JSeshGenericName [Méthode | 2-1] Comme                             | nt lire la palette      |                                |          |             |                        |
|---------------------------|----------------------------------------|-------------------------|--------------------------------|----------|-------------|------------------------|
|                           | 000                                    | Sélecti<br>Hieroglyp    | on de catégorie<br>hic Palette |          |             |                        |
| Afficher tous les types   | Family<br>Sub-Family<br>Sub-Sub-Family | A. Man and his occupati | gn Description                 |          | 0<br>0<br>0 | Liste des hiéroglyphes |
|                           | Show all                               | filter signs containing | Es Eg                          | ≎ Search | 0           |                        |
|                           |                                        |                         | ₩.<br>A                        | A A A A  |             |                        |
|                           |                                        |                         |                                |          |             |                        |
|                           | au use                                 | er Pal. 🗢               |                                | 9        | <b>◆</b> ₫₽ |                        |

### 2-4 Entrée hiéroglyphe

JSesh [Méthode 2-1] Opération Palette : Sélectionnez un caractère et vérifiez les détails

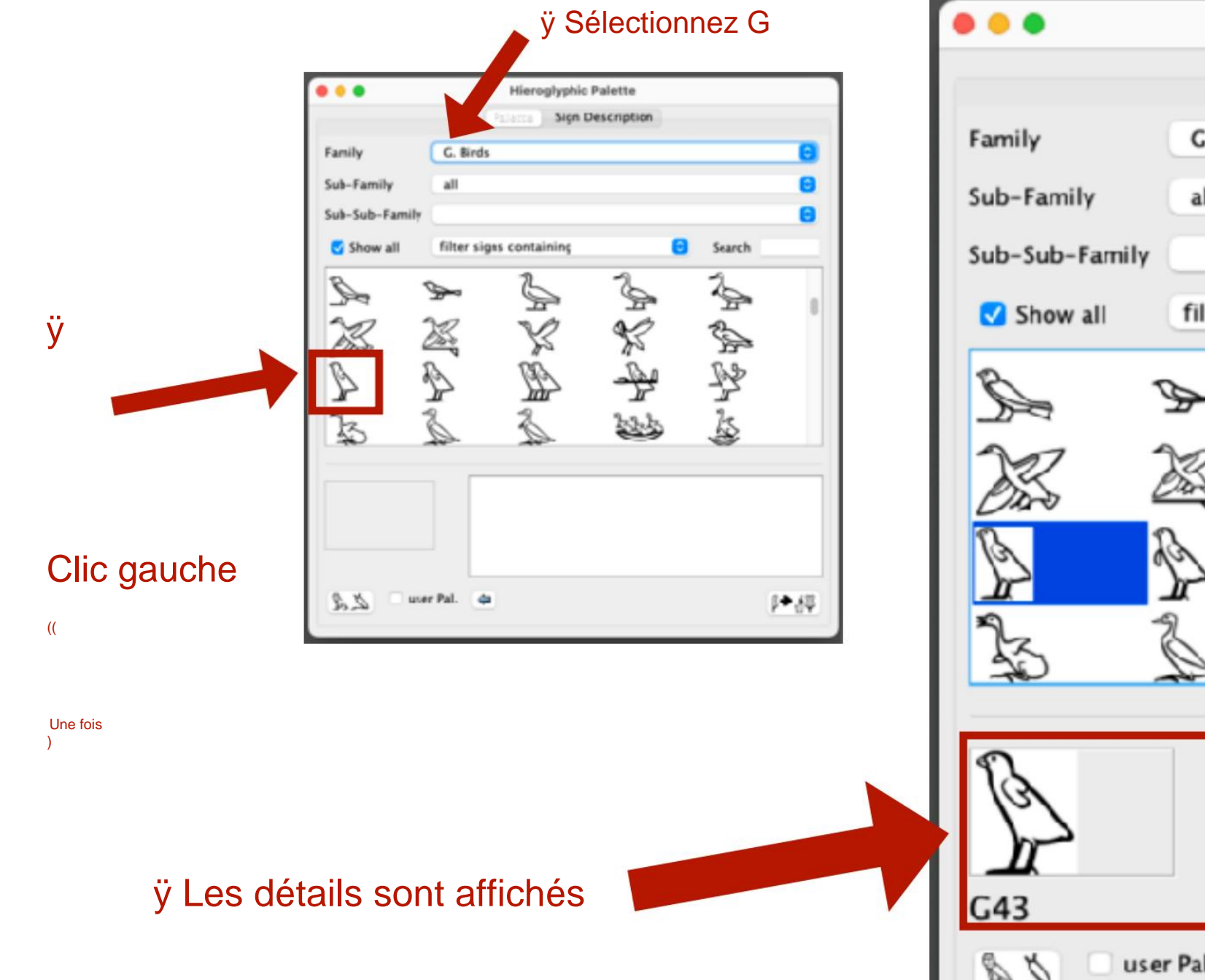

| Hieroglyphic Palette     |             |              |     |        |     |  |  |  |  |
|--------------------------|-------------|--------------|-----|--------|-----|--|--|--|--|
| Palatta Sign Description |             |              |     |        |     |  |  |  |  |
| Family                   | G. Birds    |              |     |        | ٢   |  |  |  |  |
| Sub-Family               | all         |              |     |        | 0   |  |  |  |  |
| Sub-Sub-Family           |             |              |     |        | 0   |  |  |  |  |
| Show all                 | filter sign | s containing | 0   | Search |     |  |  |  |  |
| S                        | Å           | L            | S.  | 25     |     |  |  |  |  |
| X i                      |             | K.           | No. |        |     |  |  |  |  |
| A                        | A           | Ê            | -Be | P2     |     |  |  |  |  |
| 13                       | à           | No.          | 333 | Ĩ.     |     |  |  |  |  |
|                          |             |              |     |        |     |  |  |  |  |
| B                        | value       | s<br>w       |     |        |     |  |  |  |  |
| <b></b><br>G43           |             |              |     |        |     |  |  |  |  |
| use 2                    | r Pal. 🖕    |              |     |        | →1₽ |  |  |  |  |

#### 2-4 Entrée hiéroglyphe

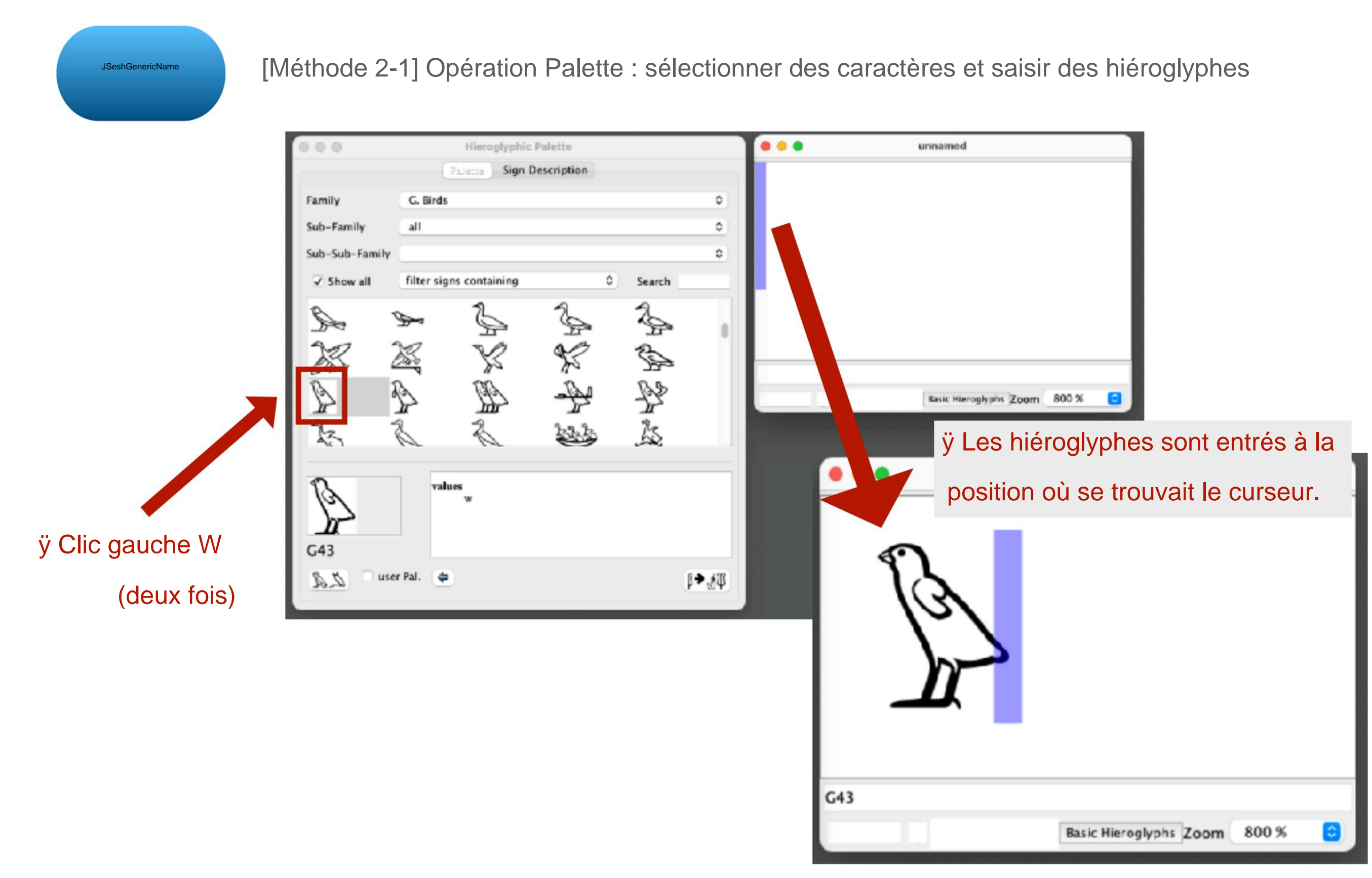

#### 2-4 Entrée hiéroglyphe

JSesh [Méthode 2-2] Vous pouvez également saisir des hiéroglyphes en cliquant sur Hiéroglyphes de base \* Cependant, les

types de caractères pouvant être saisis sont limités.

| 000 | unnamed         |                        |       |   |
|-----|-----------------|------------------------|-------|---|
|     |                 |                        |       |   |
|     |                 |                        |       |   |
|     |                 |                        |       |   |
|     |                 |                        |       |   |
|     |                 |                        |       |   |
|     |                 |                        |       |   |
|     |                 |                        |       |   |
|     |                 |                        |       |   |
|     |                 |                        |       |   |
|     |                 | Basic Hieroglyphs Zoom | 200 % | 0 |
|     |                 |                        |       |   |
|     | Hiéroglyphes de | base                   |       |   |

#### 2-4 Entrée hiéroglyphe

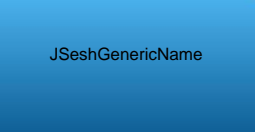

[Méthode 2-2] Vous pouvez également saisir des hiéroglyphes en cliquant sur Hiéroglyphes de base.

| ••• | unnamed                                                                                                    |                                                                                                    |                                                                                                   |                                                                                                    |                                                                    |                                                               |                                                                   |
|-----|----------------------------------------------------------------------------------------------------|----------------------------------------------------------------------------------------------------|---------------------------------------------------------------------------------------------------|----------------------------------------------------------------------------------------------------|--------------------------------------------------------------------|---------------------------------------------------------------|-------------------------------------------------------------------|
|     | A. Man and his occupations<br>D. Parts of the human body<br>C. Birds<br>K. Fishes and parts of fishes<br>N. Sky, earth, water<br>Q. Domestic and funerary furniture<br>T. Warfare, hunting, butchery<br>W. Vessels of stone and earthenware<br>Z. Strokes<br>NU. Upper Egypt Nomes<br>Low Broad Signs | <br>B. Woman and he<br>E. E. Mammals<br>failers G1<br>failers G23<br>failers G23<br>failers G24<br>failers G252 | er occupations<br>G2<br>G7A<br>C12<br>G18<br>G24<br>G24<br>G24<br>G29<br>G35<br>G41<br>G41<br>G53 | C. Anth<br>F. Parts<br>G3<br>G3<br>G13<br>G13<br>G19<br>G13<br>G19<br>G25<br>G30<br>G36<br>G36<br>G36<br>G42<br>G48<br>G54 | Gar<br>Gar<br>Gar<br>Gar<br>Gar<br>Gar<br>Gar<br>Gar<br>Gar<br>Gar | es GS<br>G9<br>G15<br>G21<br>G26A<br>G32<br>G38<br>G44<br>G50 | 66<br>C10<br>C10<br>C22<br>C22<br>C27<br>C33<br>C39<br>C45<br>C51 |

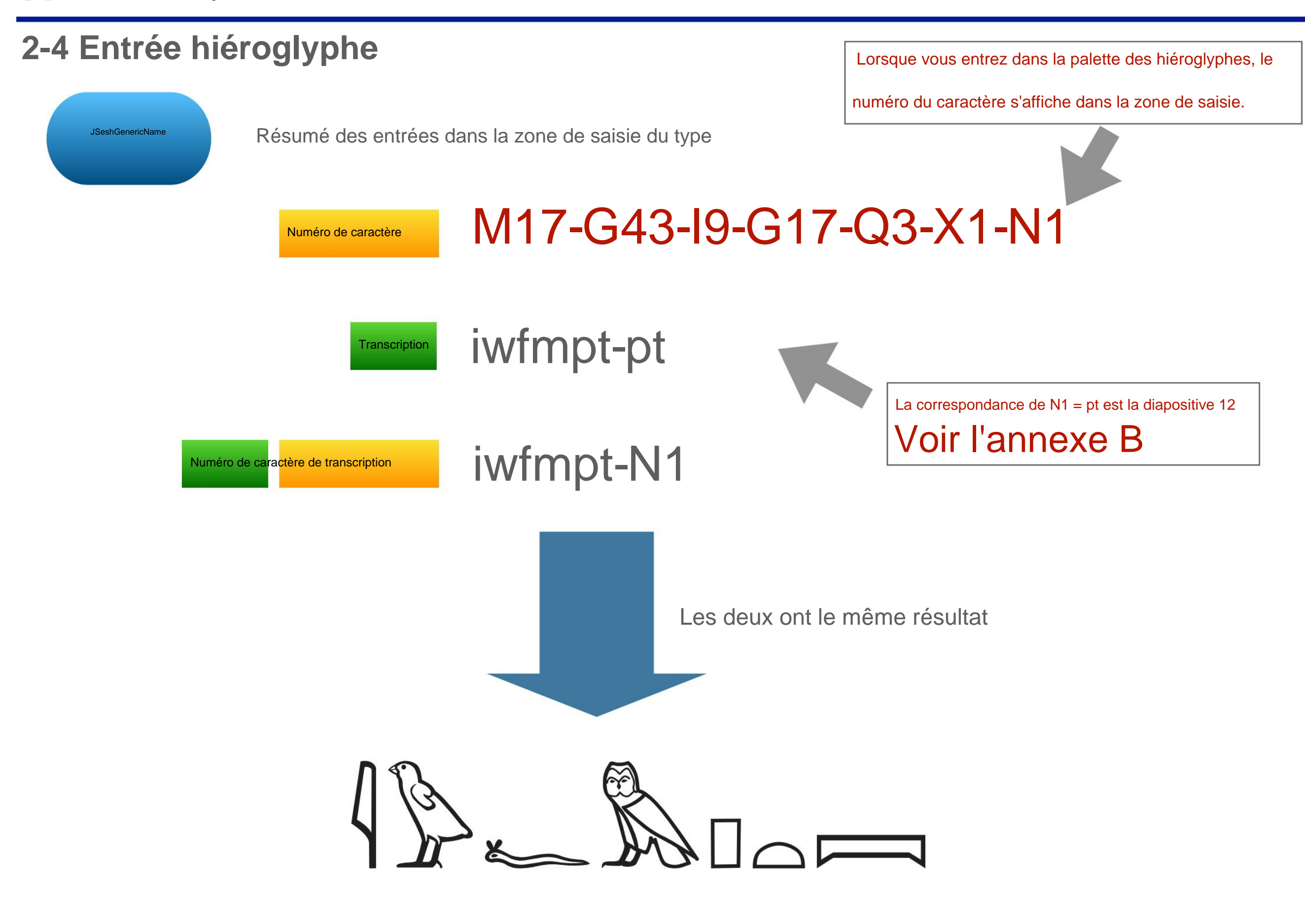

# [3] Utilisez JSeshÿ: enregistrez le fichier

### **3-1 Enregistrer le fichier au format JSesh**

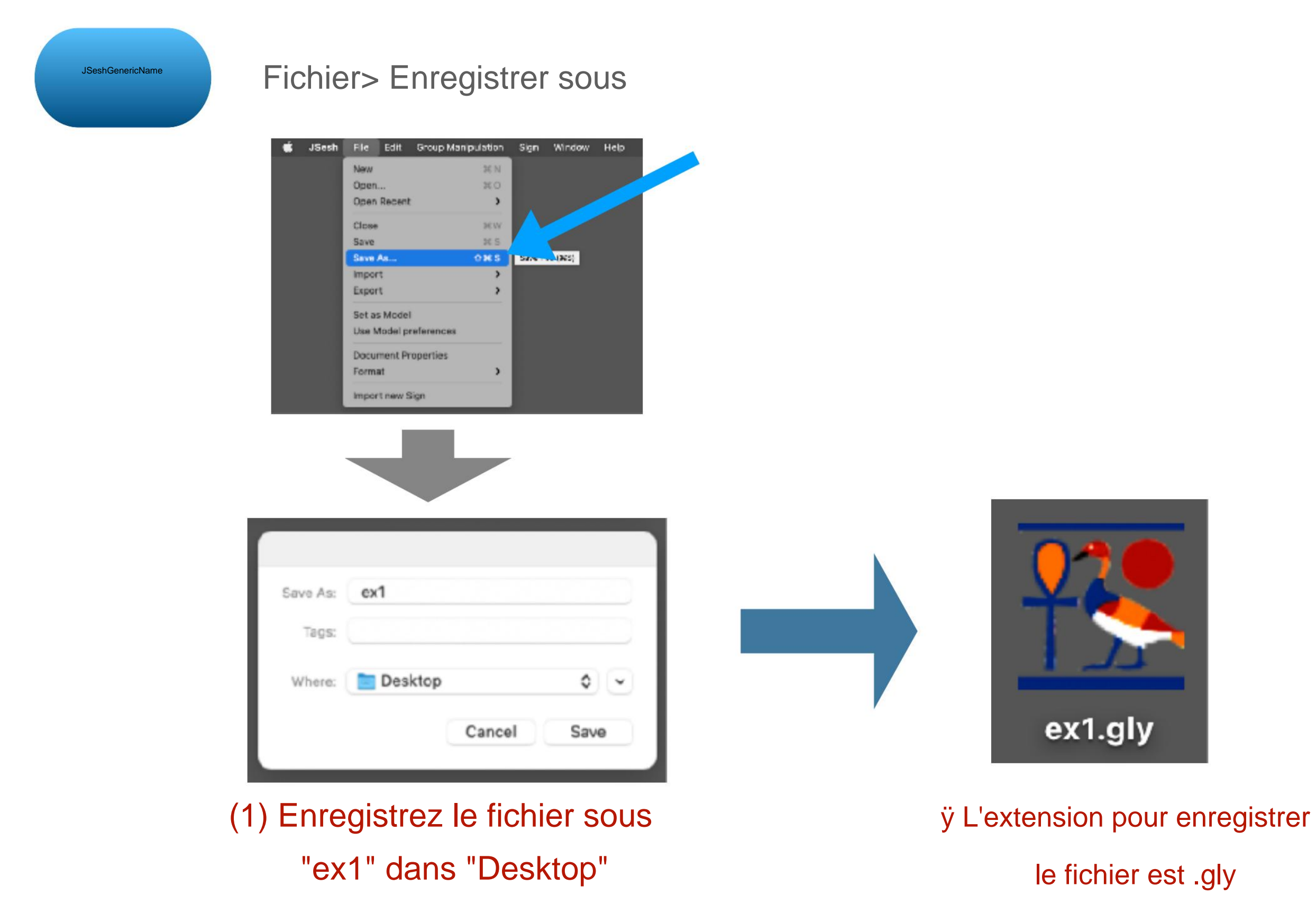

# [3] Utilisez JSeshÿ: enregistrez le fichier

#### **3-1 Enregistrer le fichier au format JSesh**

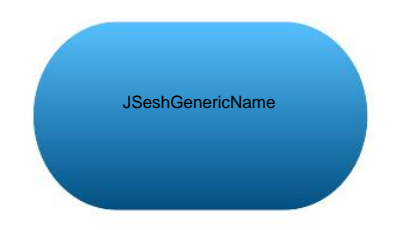

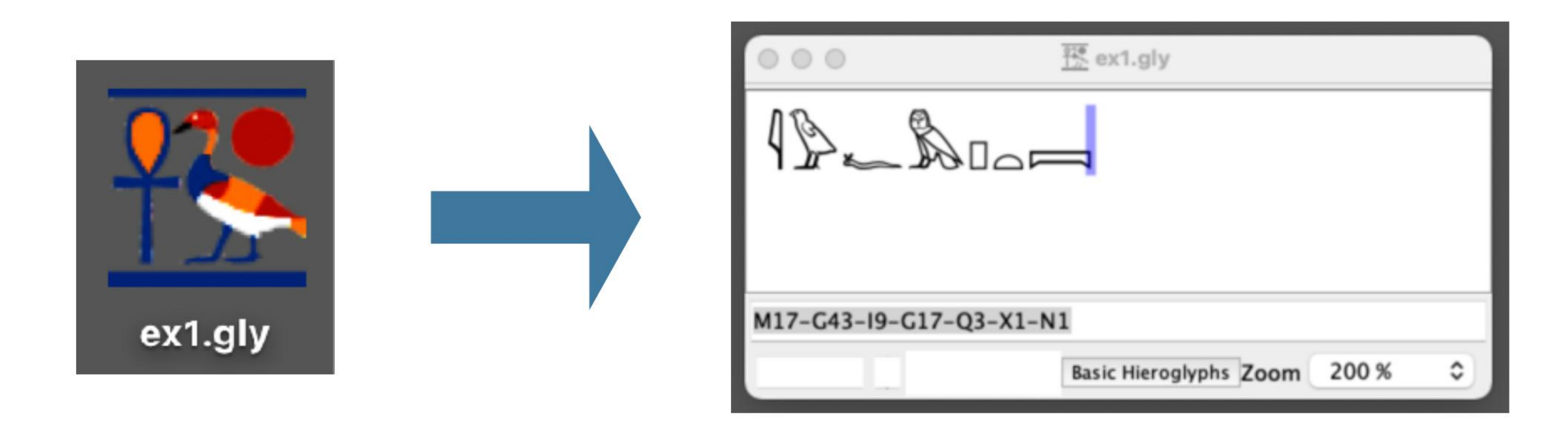

### Cliquez sur le fichier

Le masque de saisie s'ouvre

# [3] Utilisez JSeshÿ: enregistrez le fichier

3-2 Enregistrer le fichier dans un format autre que JSesh

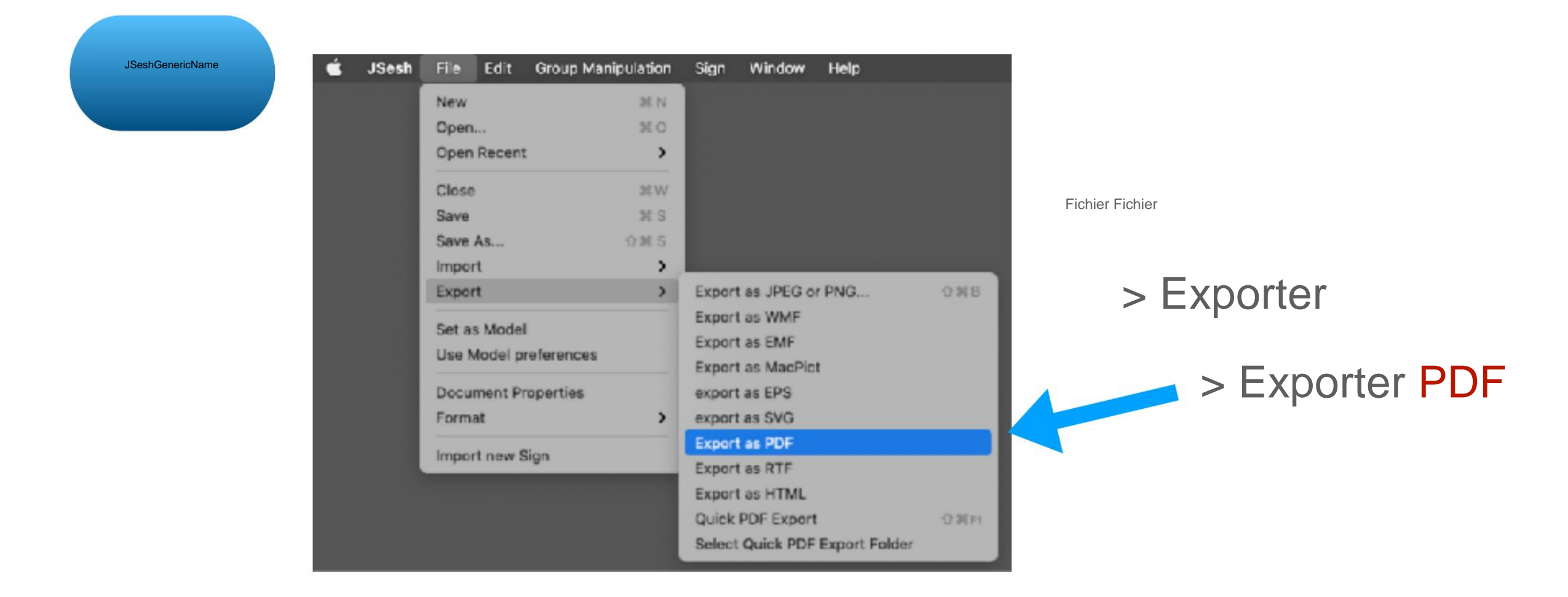

### La sortie PDF / EPS est recommandée

sauf si vous êtes particulier à ce sujet !

# [4] Utiliser JSeshÿ: combiner des caractères

### 4-1 Hiéroglyphes cibles

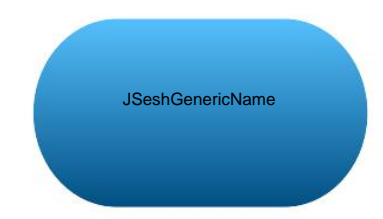

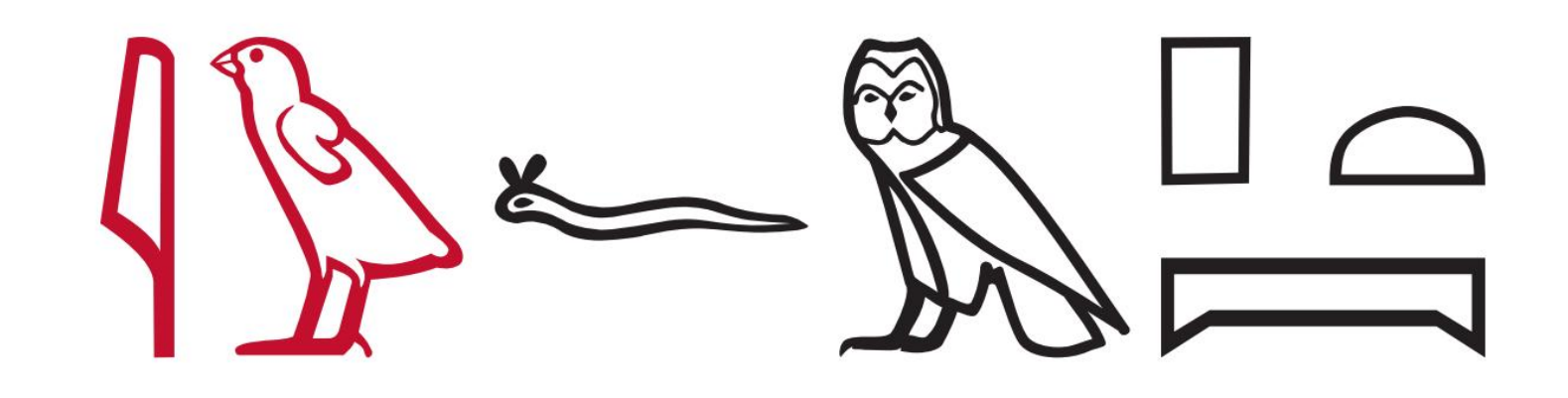

Créez un hiéroglyphe comme celui-ci Collons-le dans Word ou PowerPointÿ!

### [4] Utiliser JSeshÿ: combiner des caractères

### 4-1 Hiéroglyphes cibles

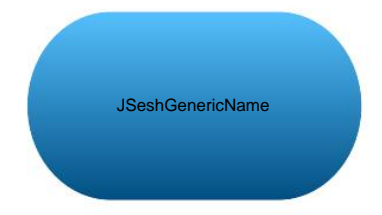

Commentaire de grammaire

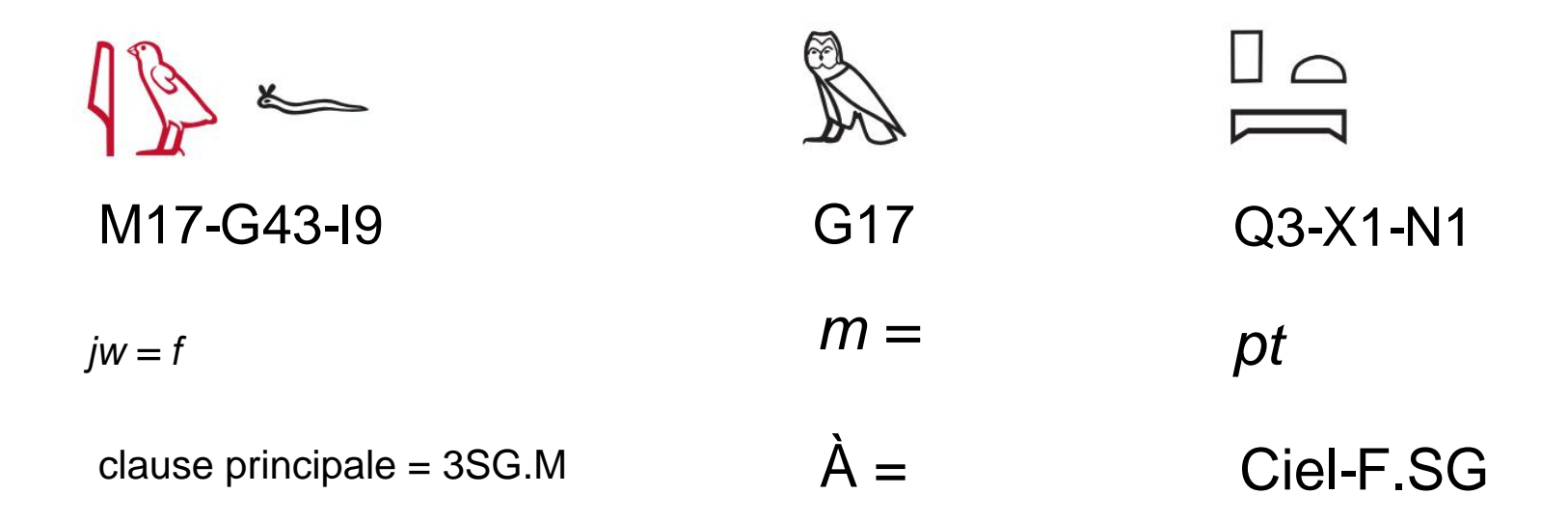

[Syntaxe] Phrase prédicat adverbe

#### "Il est au paradis"

# [4] Utiliser JSeshÿ: combiner des caractères

### 4-1 Hiéroglyphes cibles

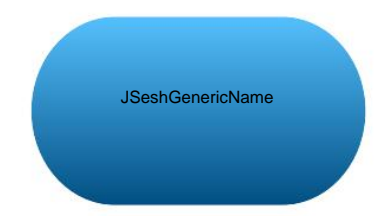

Tout d'abord, saisissez les numéros de caractères suivants dans la zone de saisie

# M17-G43-I9-G17-Q3-X1-N1
# [4] Utiliser JSeshÿ: combiner des caractères

4-2 Combinaison de caractères à l'aide de la trame de saisie de type

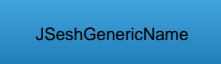

Combinez les caractères horizontalement en utilisant \*

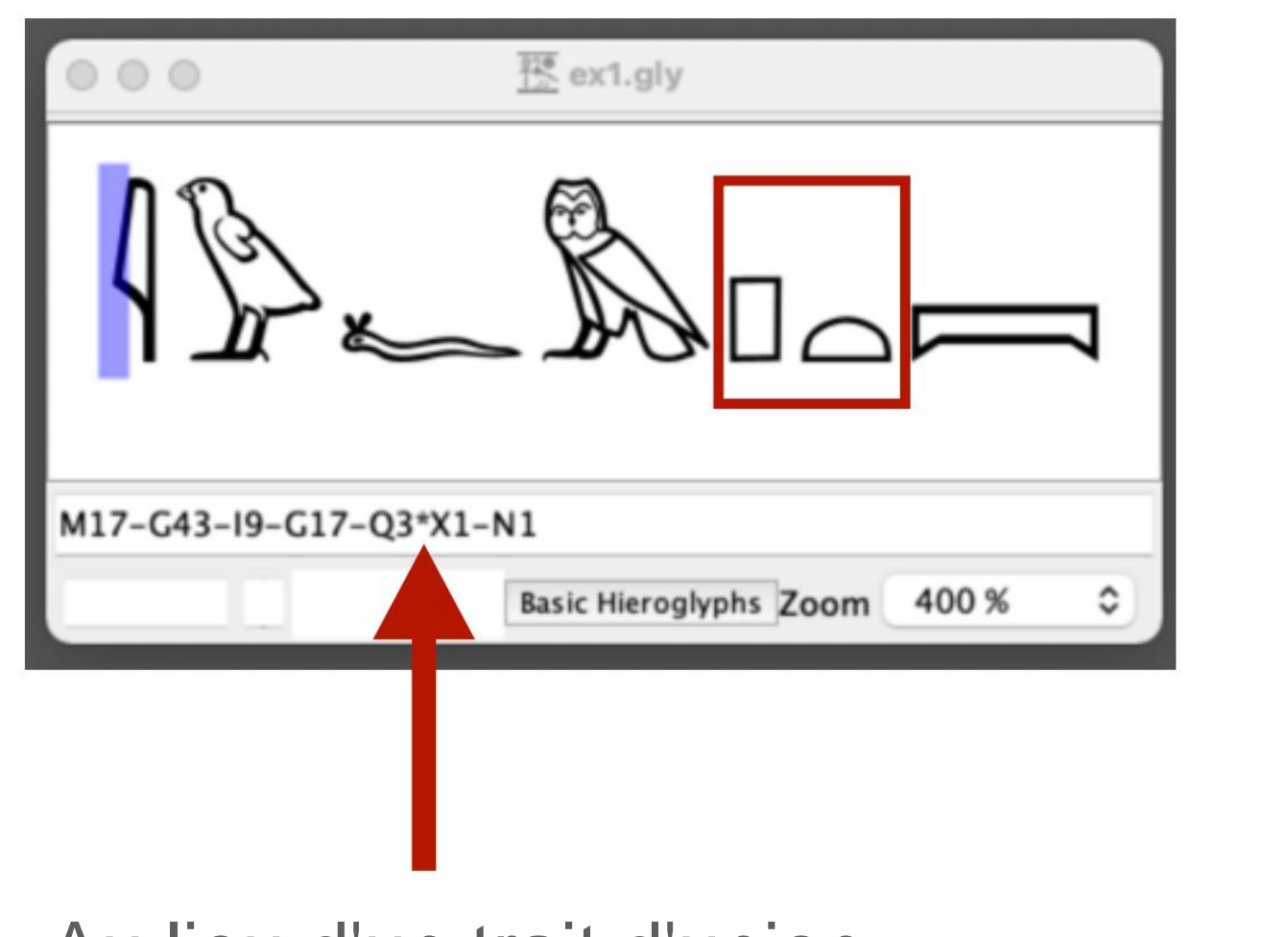

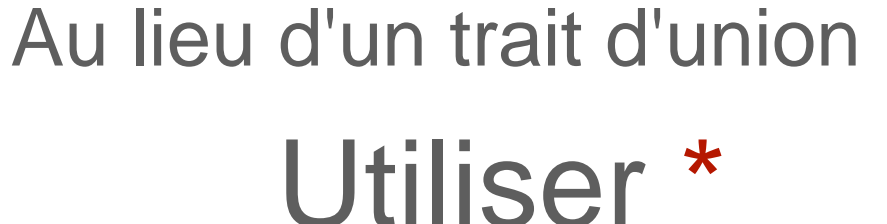

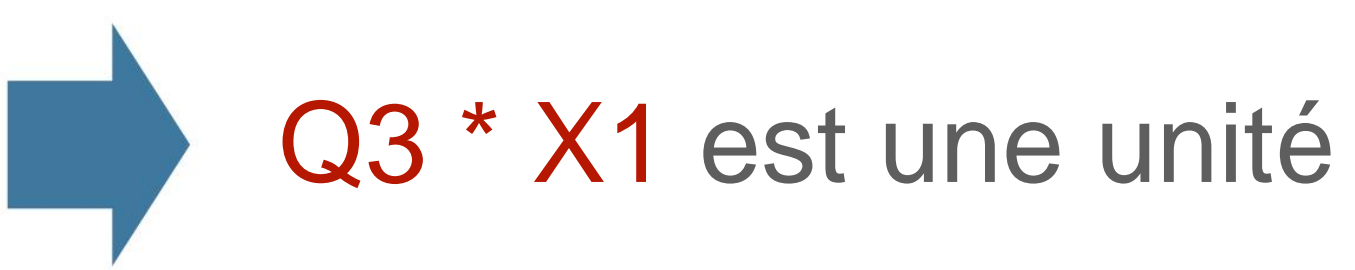

# [4] Utiliser JSeshÿ: combiner des caractères

4-2 Combinaison de caractères à l'aide de la trame de saisie de type

JSeshGenericName

Combinez les caractères verticalement en utilisant :

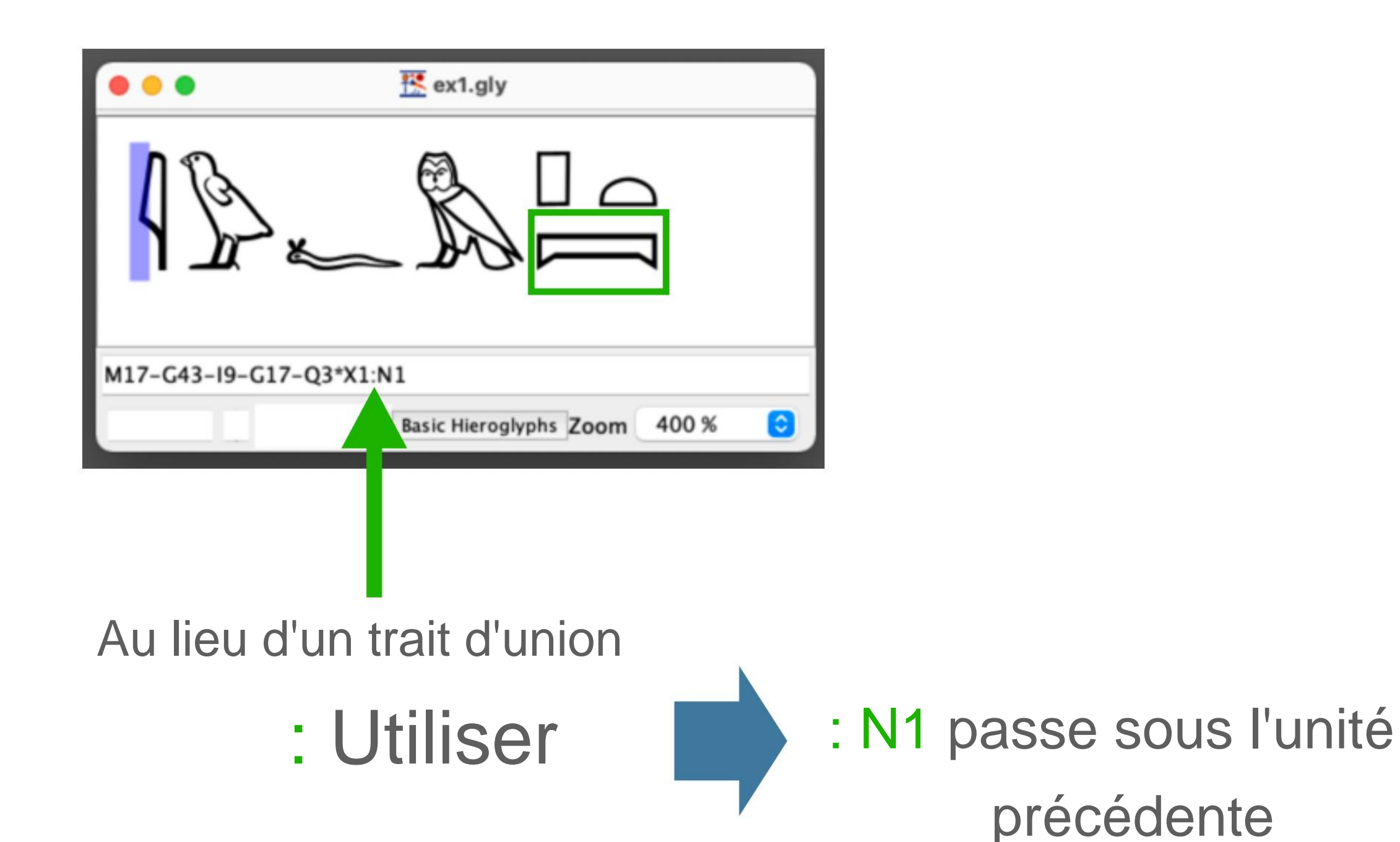

# [4] Utiliser JSeshÿ: combiner des caractères

4-2 Combinaison de caractères à l'aide de la trame de saisie de type

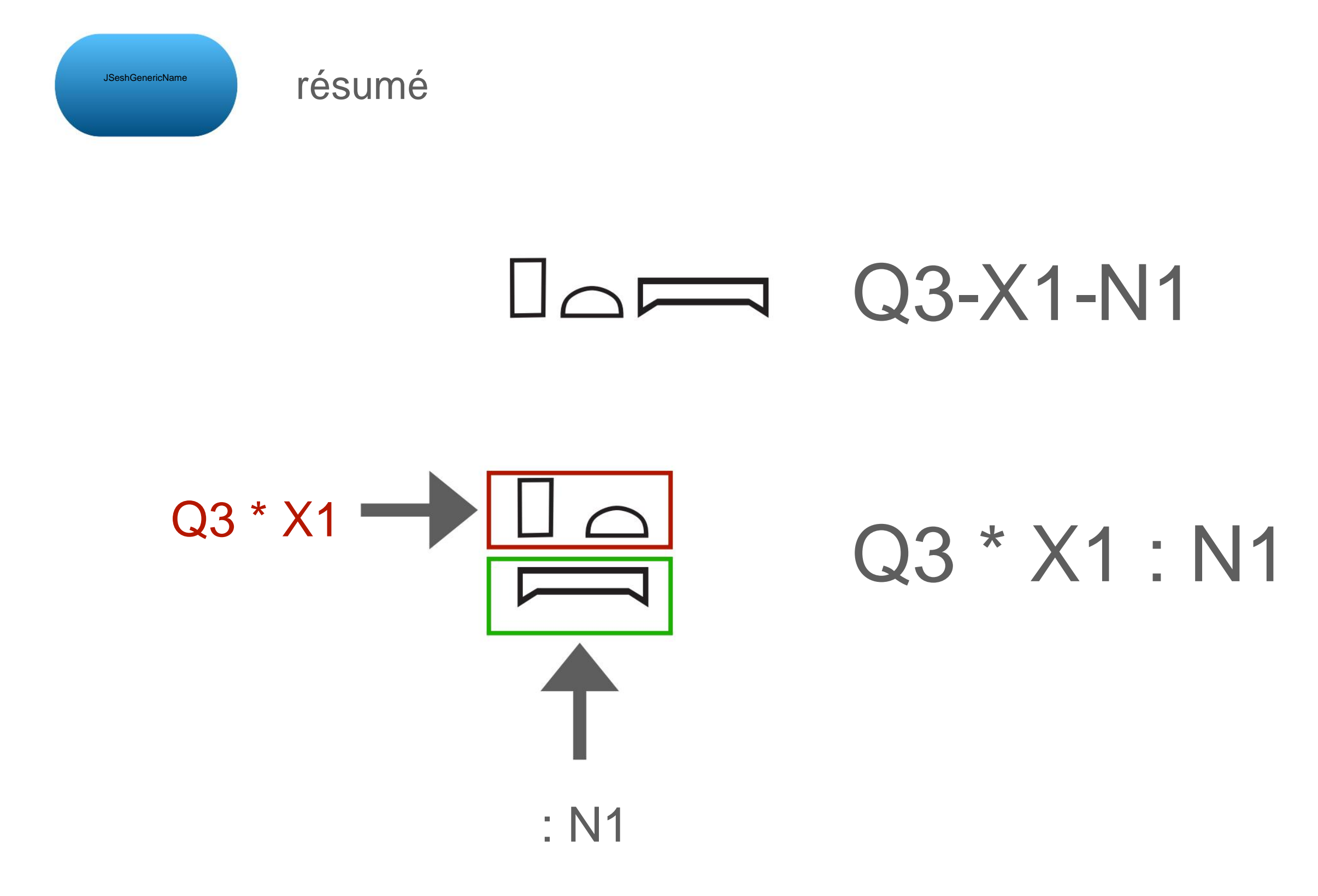

4-3 Combinaisons de caractères à l'aide des menus

Combiner horizontalement depuis le menu JSesh

(1) Sélectionnez une plage de caractères à combiner horizontalement avec le curseur

| • • •                   | unnamed                |       |  |
|-------------------------|------------------------|-------|--|
| 12-20-                  | 7                      |       |  |
| M17-G43-I9-G17-Q3-X1-N1 |                        |       |  |
| 5                       | Basic Hieroglyphs Zoom | 200 % |  |

ÿ Sélectionnez le groupe horizontalement

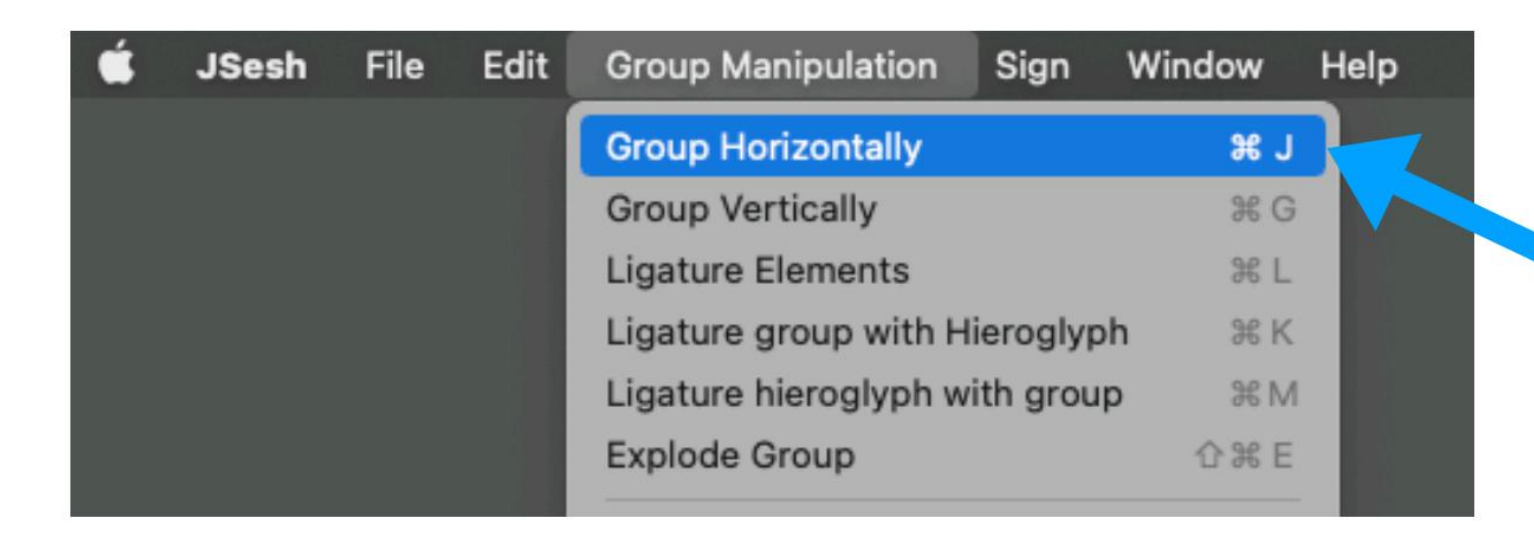

Manipulation de groupe

## Scouper horizontalement

4-3 Combinaisons de caractères à l'aide des menus

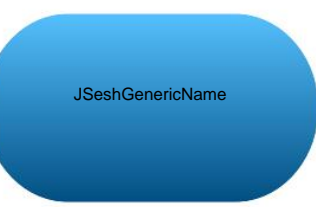

Combiner verticalement depuis le menu

(1) Sélectionnez une plage de caractères à combiner verticalement avec le curseur

| •••                     | unnamed                |       |   |
|-------------------------|------------------------|-------|---|
|                         |                        |       |   |
| M17-G43-I9-G17-Q3*X1-N1 |                        |       |   |
| 55                      | Basic Hieroglyphs Zoom | 200 % | 0 |

ÿ Sélectionnez le groupe verticalement

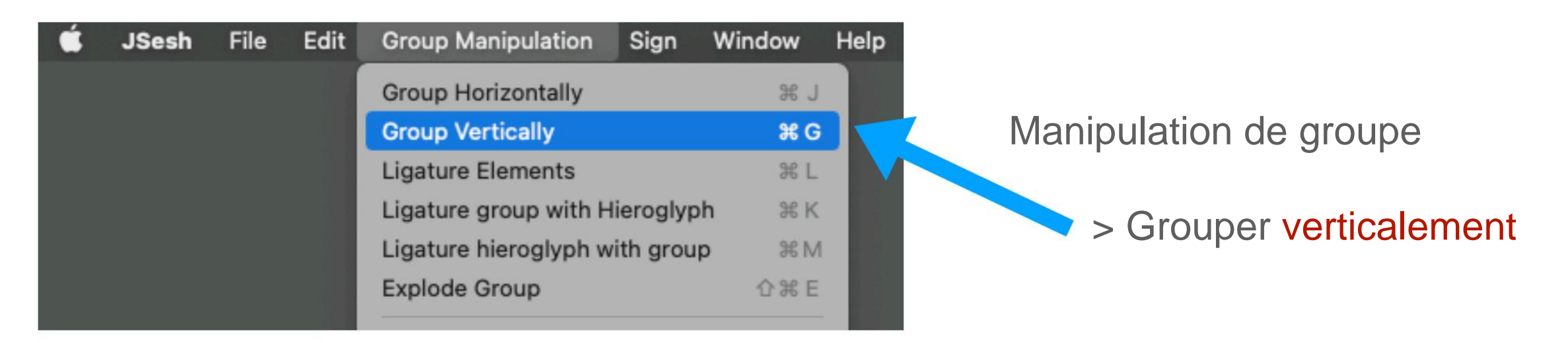

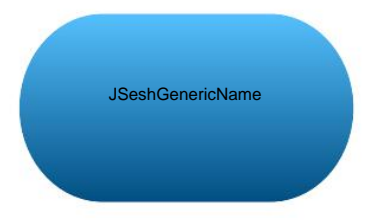

Dans JSesh, le sens d'écriture peut être modifié dans chacune des directions gauche ÿÿ droite et verticale ÿÿ horizontale.

Écriture à gauche (de gauche à droite)

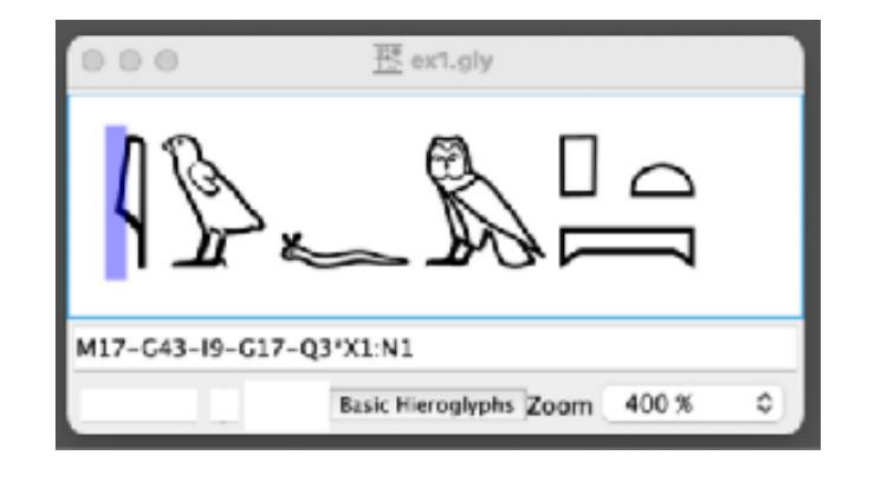

De droite à gauche (de droite à gauche)

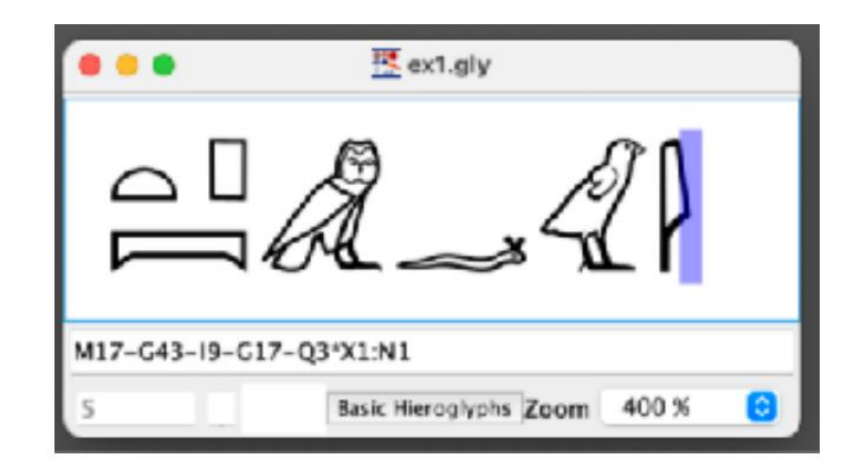

# [4] Utiliser JSeshÿ: organiser les caractères

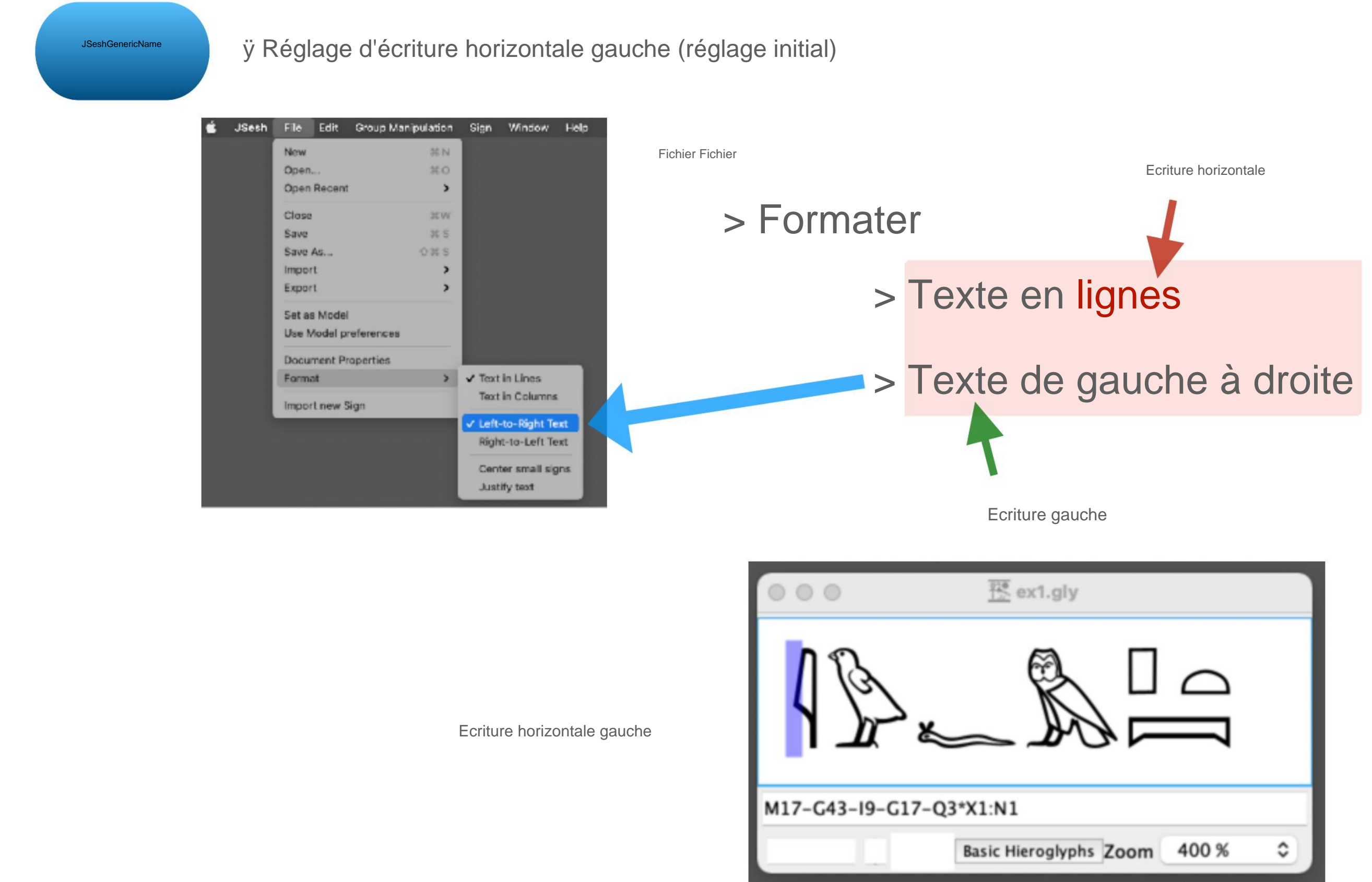

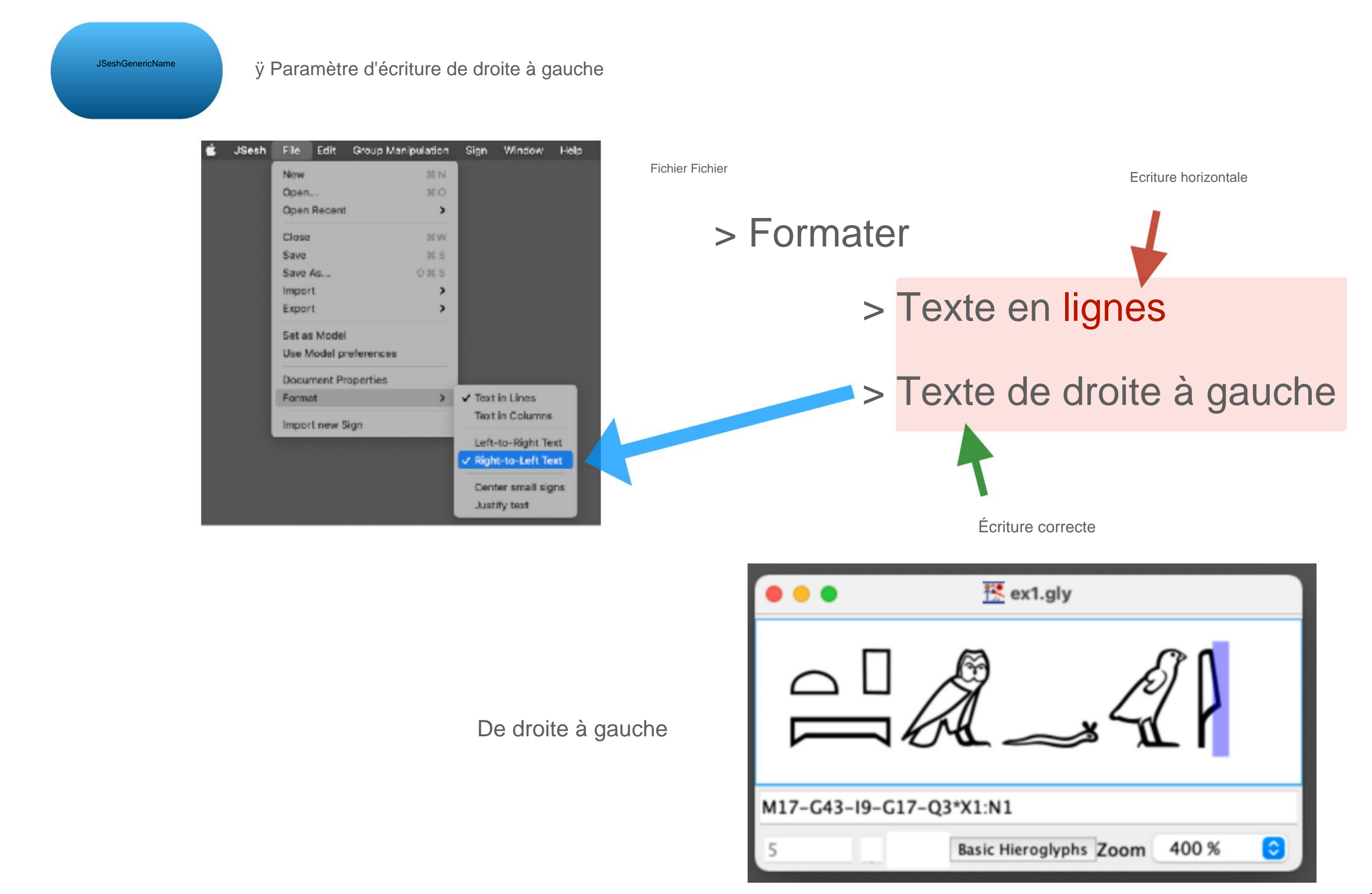

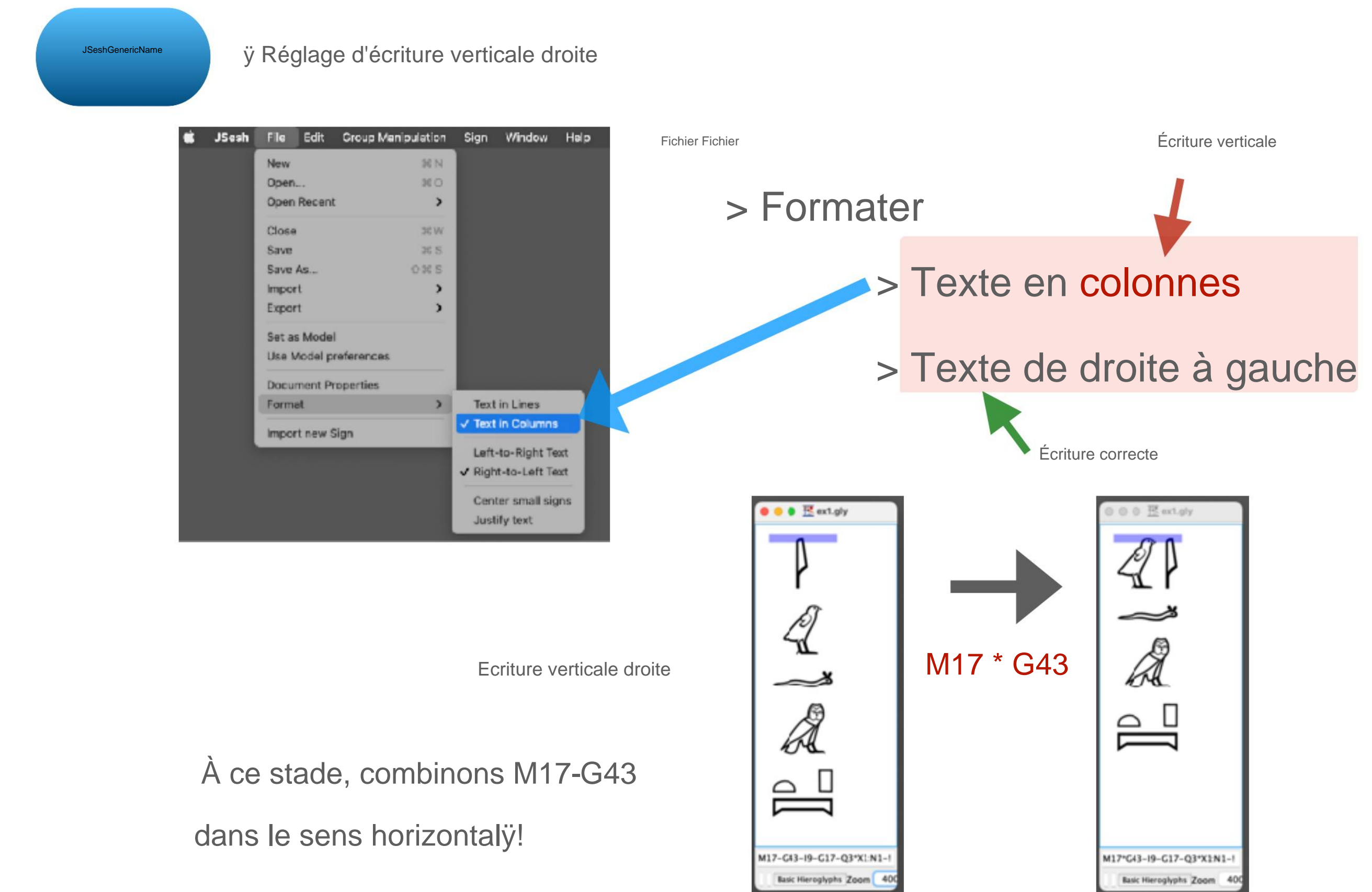

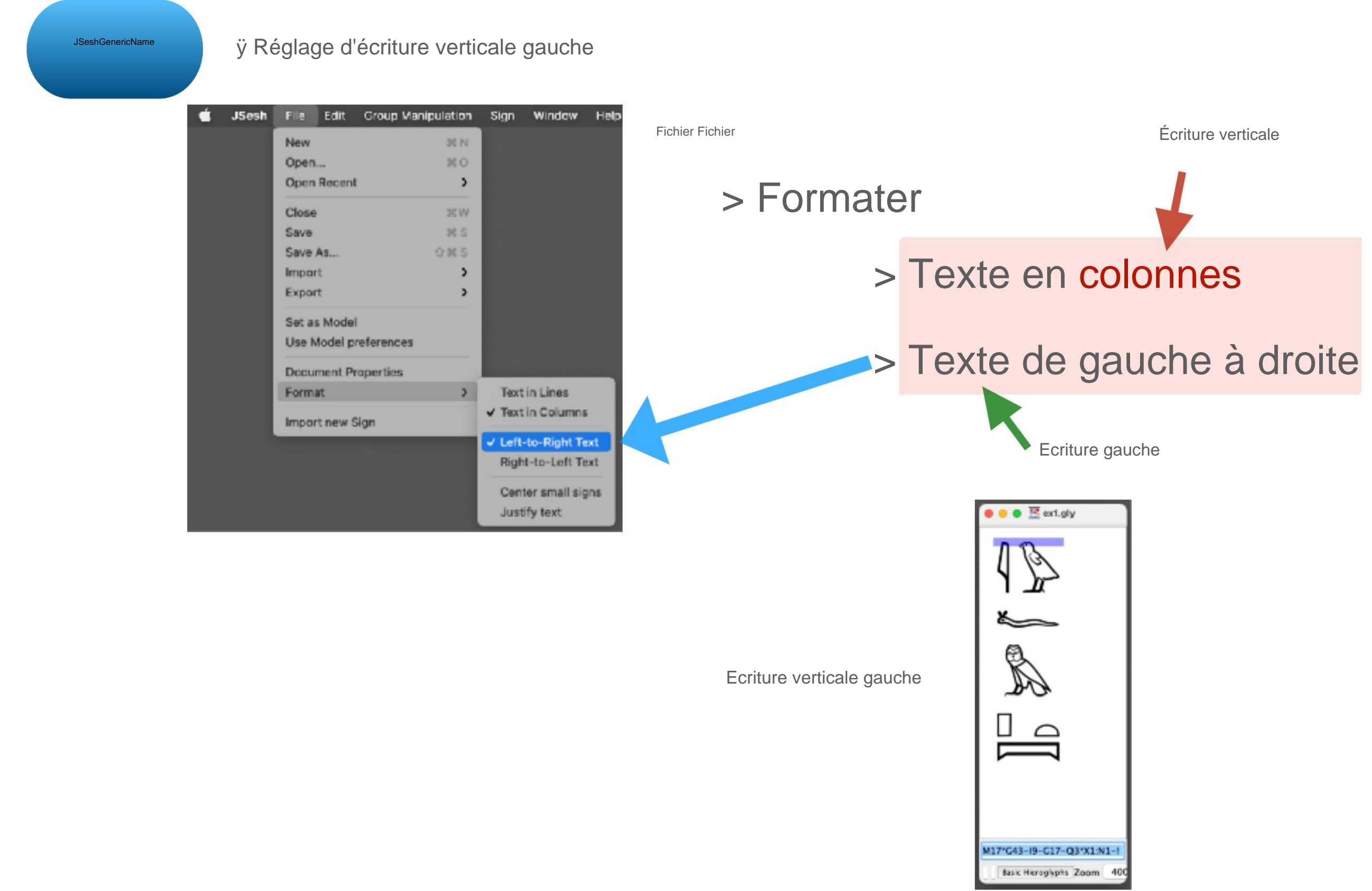

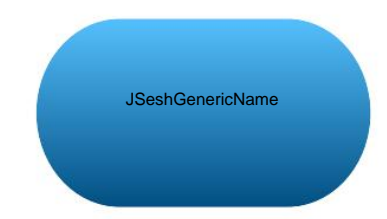

Veuillez revenir à l'écriture horizontale de gauche

| 000           | 整 ex1.gly                    |   |
|---------------|------------------------------|---|
|               |                              |   |
| M17-G43-I9-G1 | 7-Q3*X1:N1                   |   |
|               | Basic Hieroglyphs Zoom 400 % | 0 |

#### **5-1 Rendre les lettres rouges**

JSeshGenericName

ÿ Sélectionnez la plage de caractères que vous souhaitez rendre rouge avec le curseur

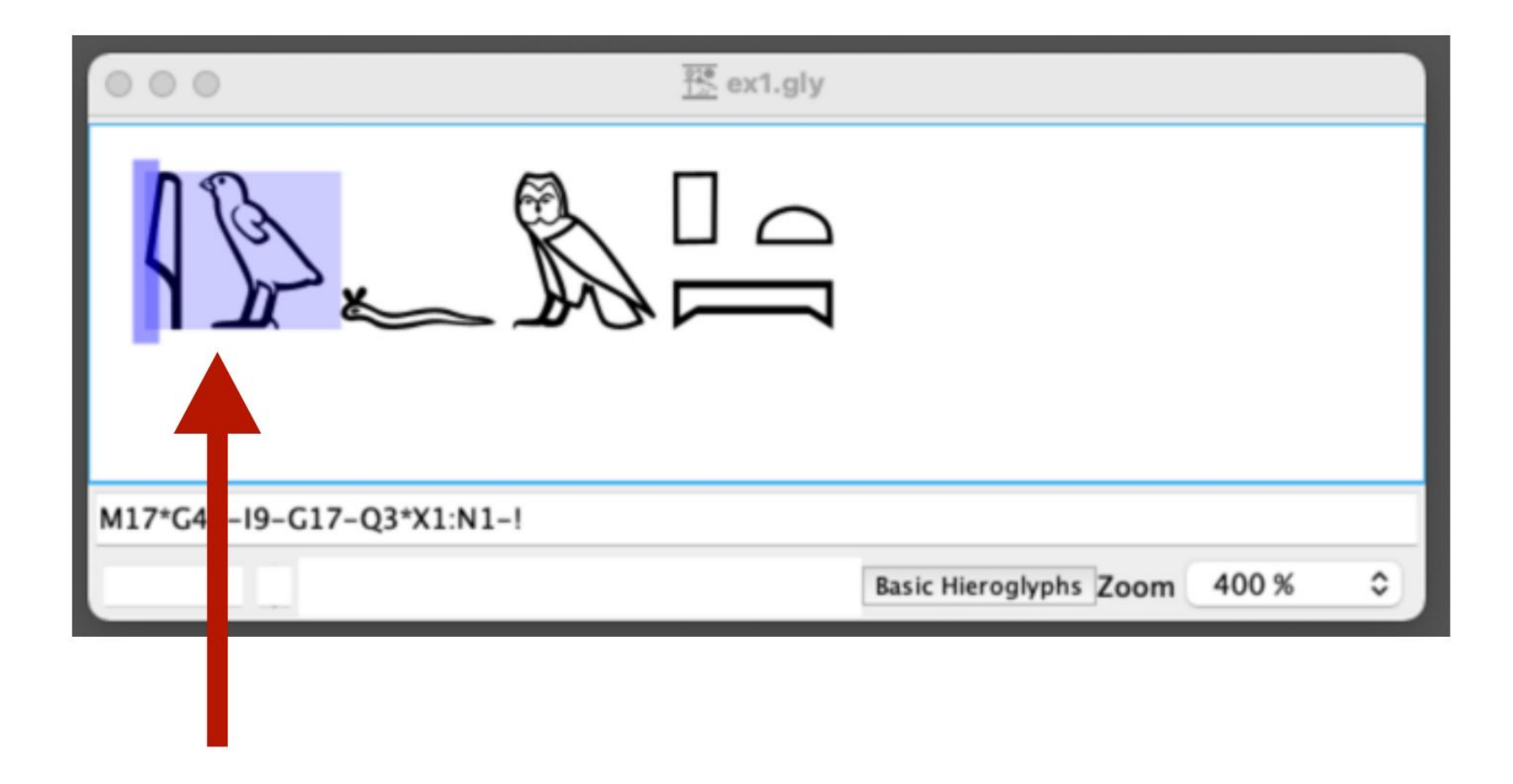

Sélection de gamme (violet)

### **5-1 Rendre les lettres rouges**

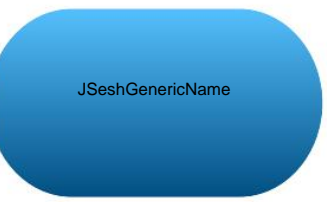

# ÿ Sélectionnez Paint Zone in Red dans le menu

| JSesh | File | Edit | Group Manipulation                     | Sign     | Window        | Help |
|-------|------|------|----------------------------------------|----------|---------------|------|
|       |      |      | Group Horizontally<br>Group Vertically |          | ₩ J<br>₩ G    |      |
|       |      |      | Ligature Elements                      |          | 76 L          |      |
|       |      |      | Ligature group with Hi                 | erogiypi | n 36 K        |      |
|       |      |      | Ligature hieroglyph wi                 | th group | > 36 M        |      |
|       |      |      | Explode Group                          |          | O 3K E        |      |
|       |      |      | Edit Group                             |          | 0 % G         |      |
|       |      |      | Insert Space                           |          | 36 P          |      |
|       |      |      | Insert Half Space                      |          | <b>☆</b> ೫€ P |      |
|       |      |      | New Page                               |          | 0.42          |      |
|       |      |      | Insert Red Point                       |          |               |      |
|       |      |      | Insert Black Point                     |          |               |      |
|       |      |      | Shading Symbols                        |          | >             |      |
|       |      |      | Shade Zone                             |          |               |      |
|       |      |      | Unshade Zone                           |          |               |      |
|       |      |      | Paint Zone in Red                      |          | X R           |      |
|       |      |      | Paint Zone in Black                    |          | 企36 R         |      |
|       |      |      | Shading                                |          | >             |      |
|       |      |      | Cartouches                             |          | >             |      |
|       |      |      | Philological Markup                    |          | >             |      |
|       |      | -    |                                        |          |               |      |

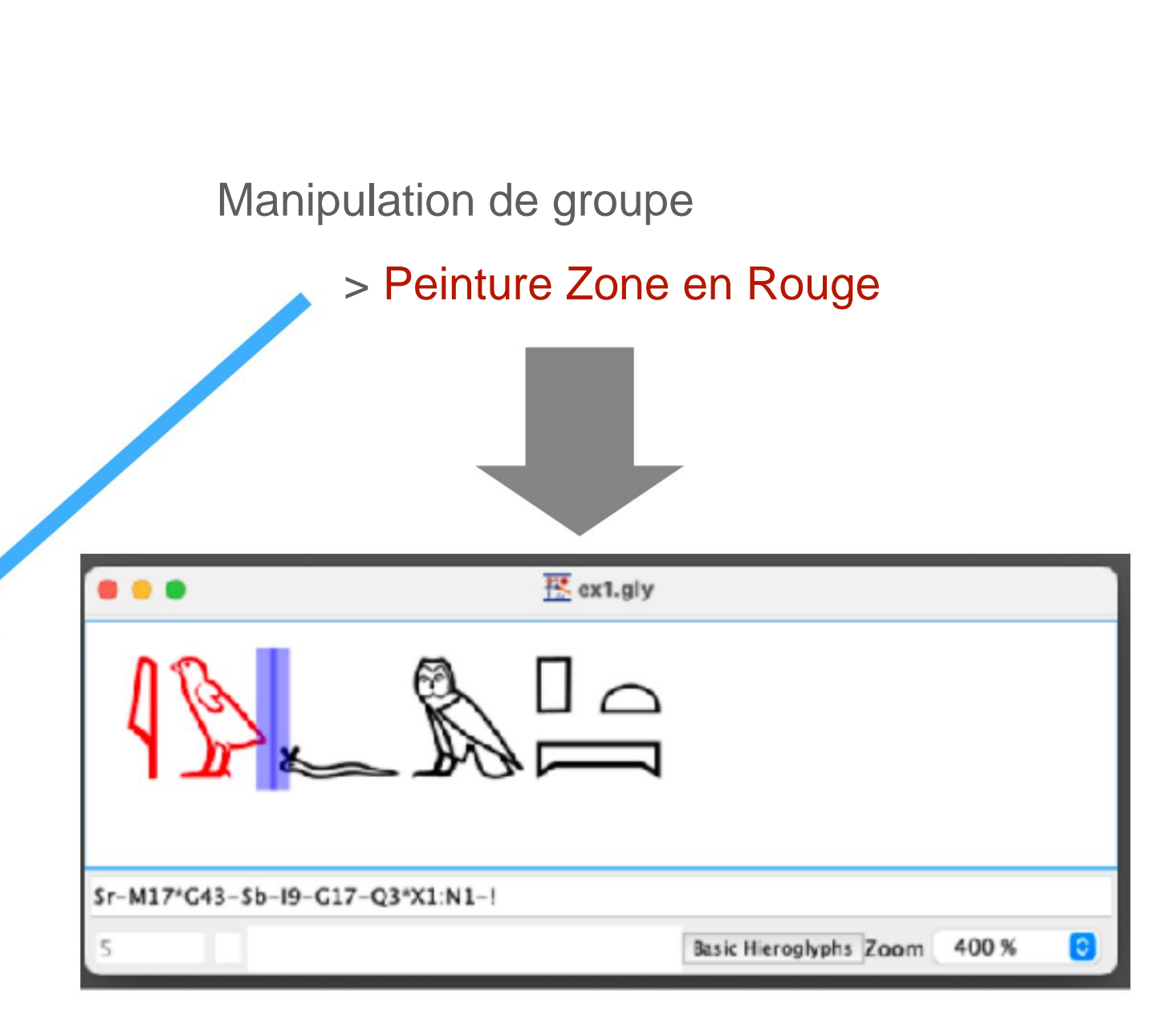

### **5-1 Rendre les lettres rouges**

JSeshGenericName

La plage de caractères rouges peut également être gérée avec le type input frame

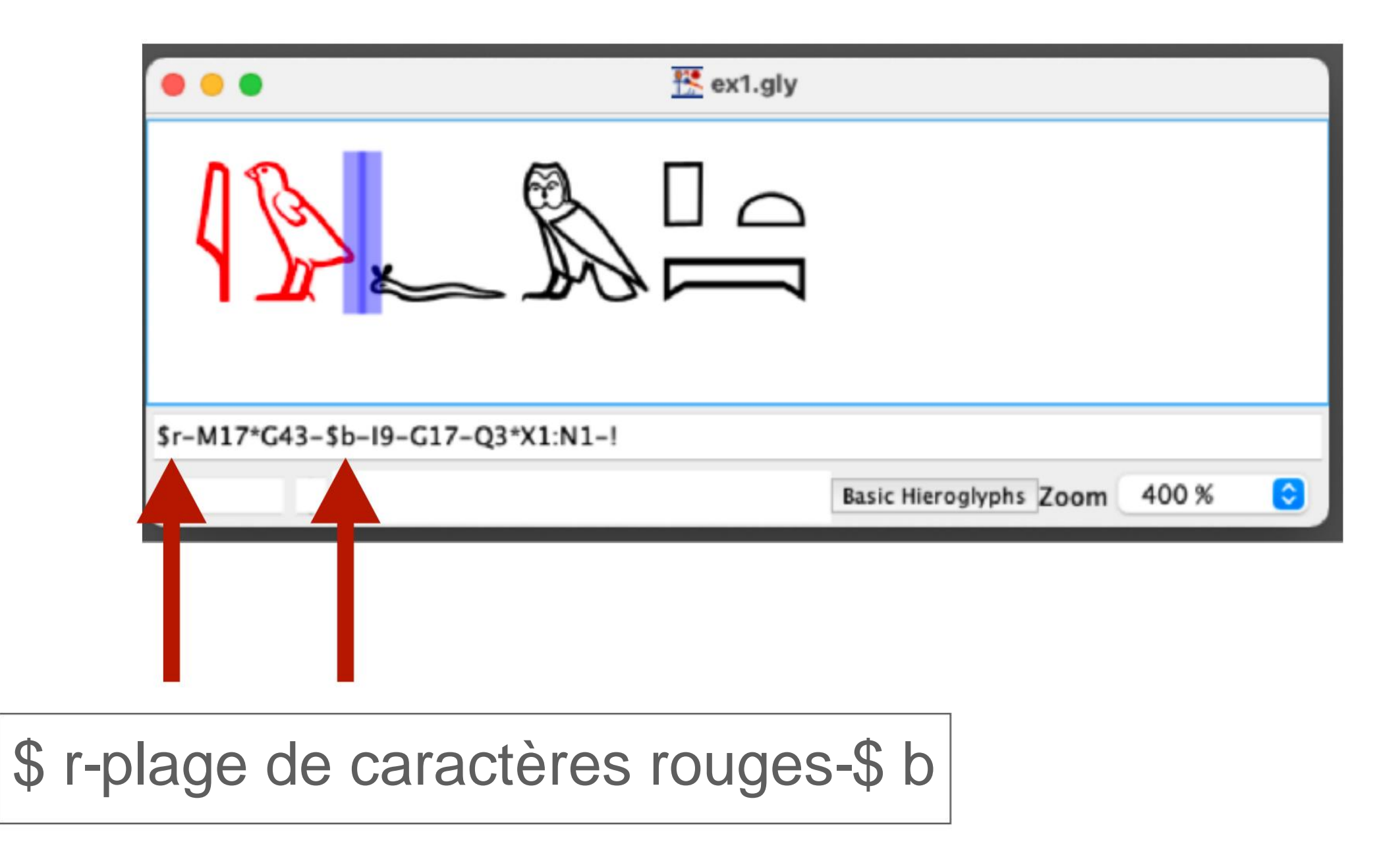

#### 5-2 Remettre les caractères en noir

JSeshGenericName

Après avoir sélectionné une plage

de caractères, sélectionnez Paint Zone in Black dans le menu

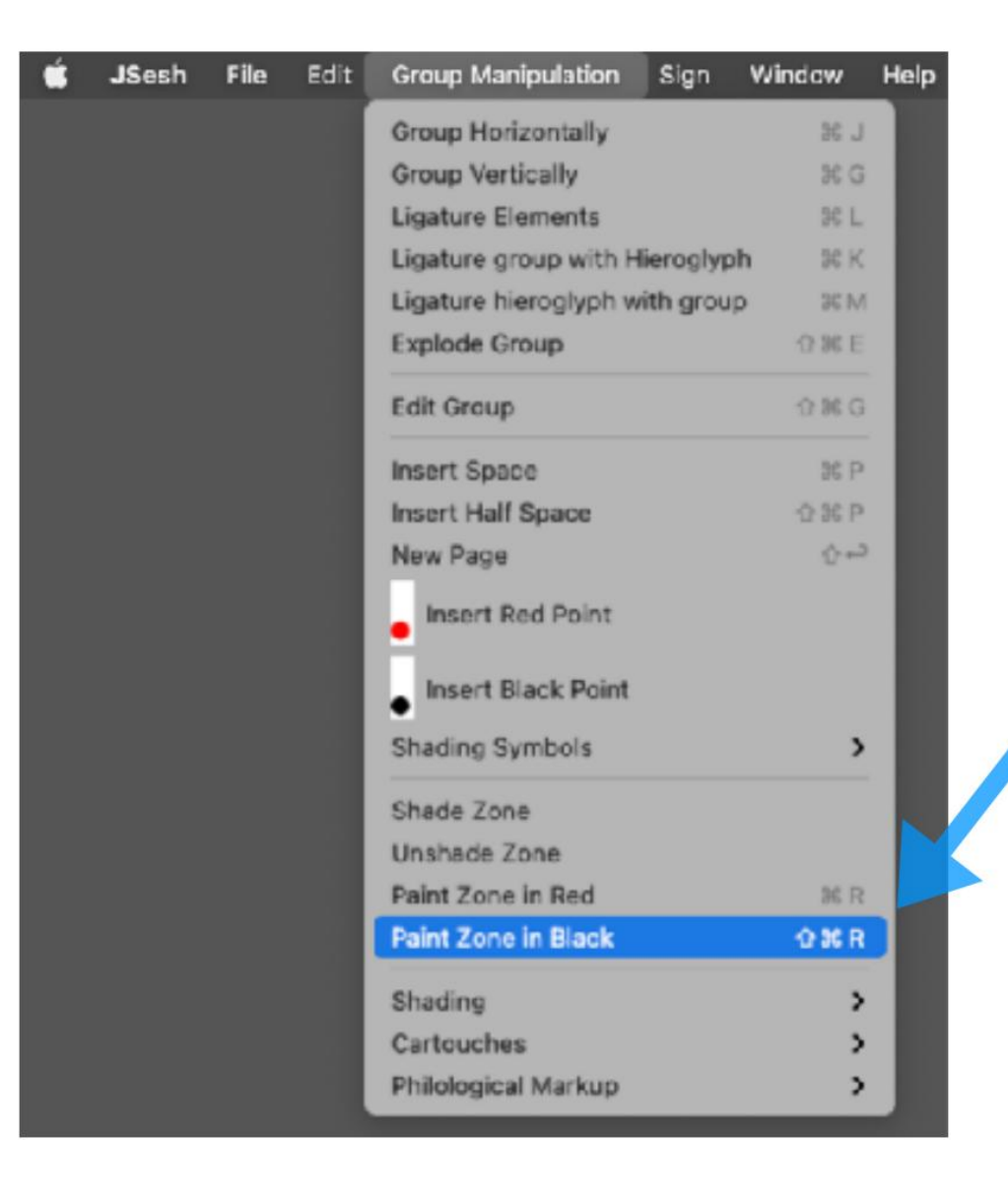

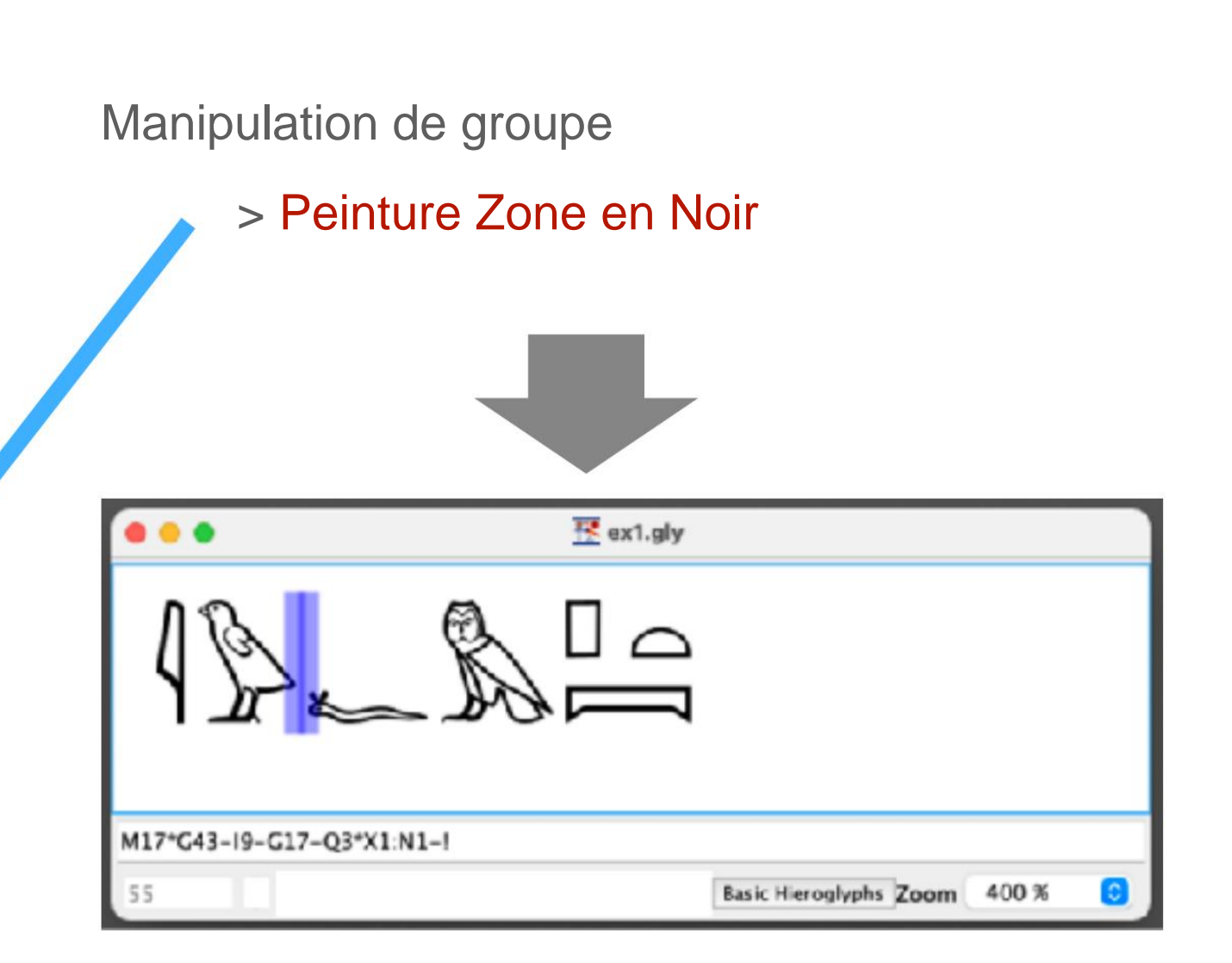

#### 5-2 Remettre les caractères en noir

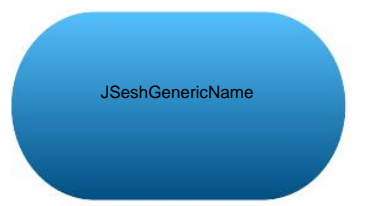

Si vous supprimez \$ r et \$ b dans la zone de saisie du type, il redeviendra noir.

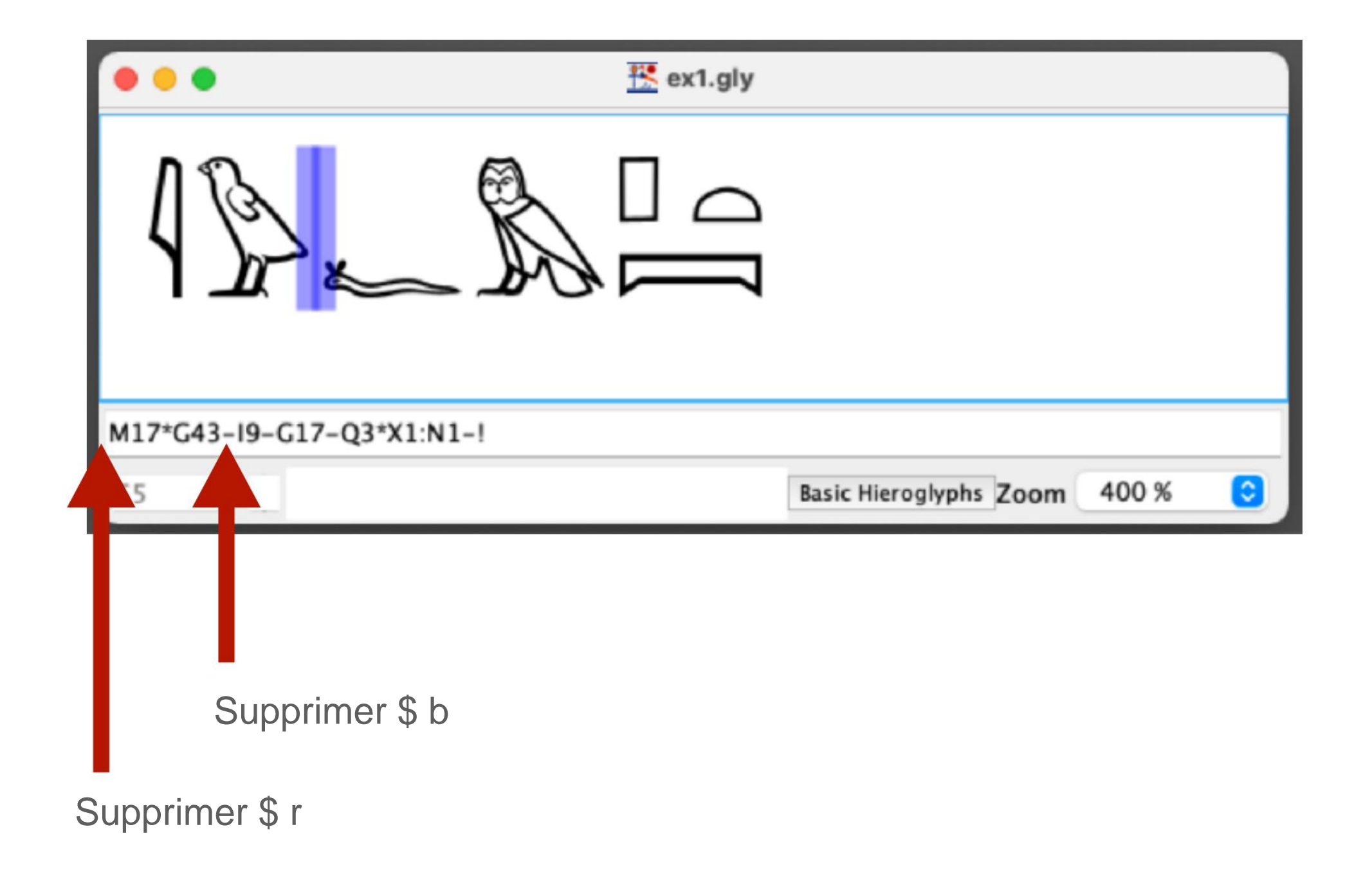

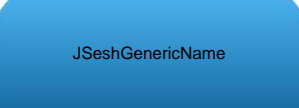

# Faisons M17 \* G43 rouge

| •••                      | 👯 ex1.gly                    |   |
|--------------------------|------------------------------|---|
|                          |                              |   |
| \$r-M17*G43-\$b-I9-G17-0 | 23*X1:N1-!                   |   |
| 5                        | Basic Hieroglyphs Zoom 400 % | ٢ |

[6] Utilisez JSeshÿ: ajustez l'espacement des caractères

6-1 Ajustement automatique entre les caractères

# Sélectionnez Justifier le texte du fichier JSesh pour ajuster l'espacement

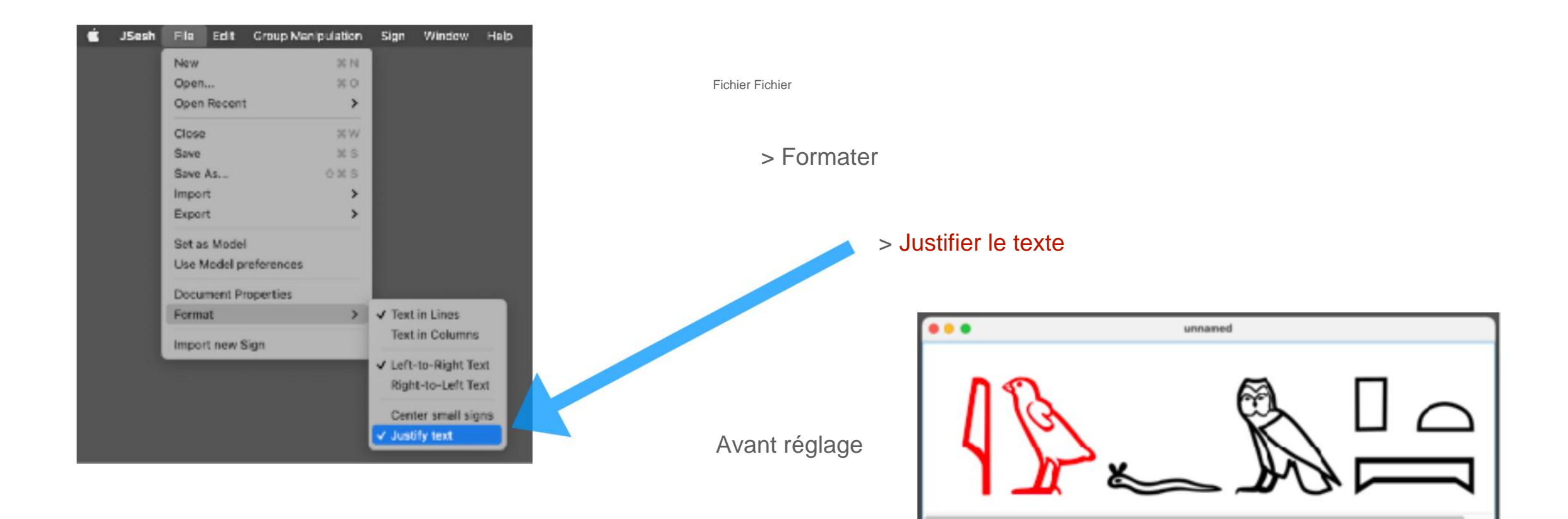

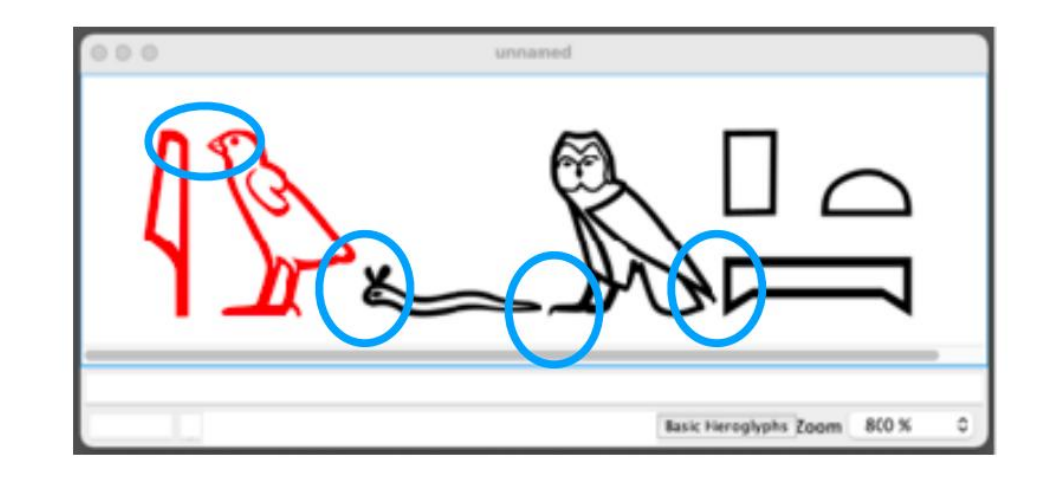

Basic Heroglyphs Zoom 800 %

Après ajustement

[6] Utilisez JSeshÿ: ajustez l'espacement des caractères

### **6-2 Centrage vertical des indices**

# Sélectionnez et ajustez les petits signes centraux à partir du fichier JSesh

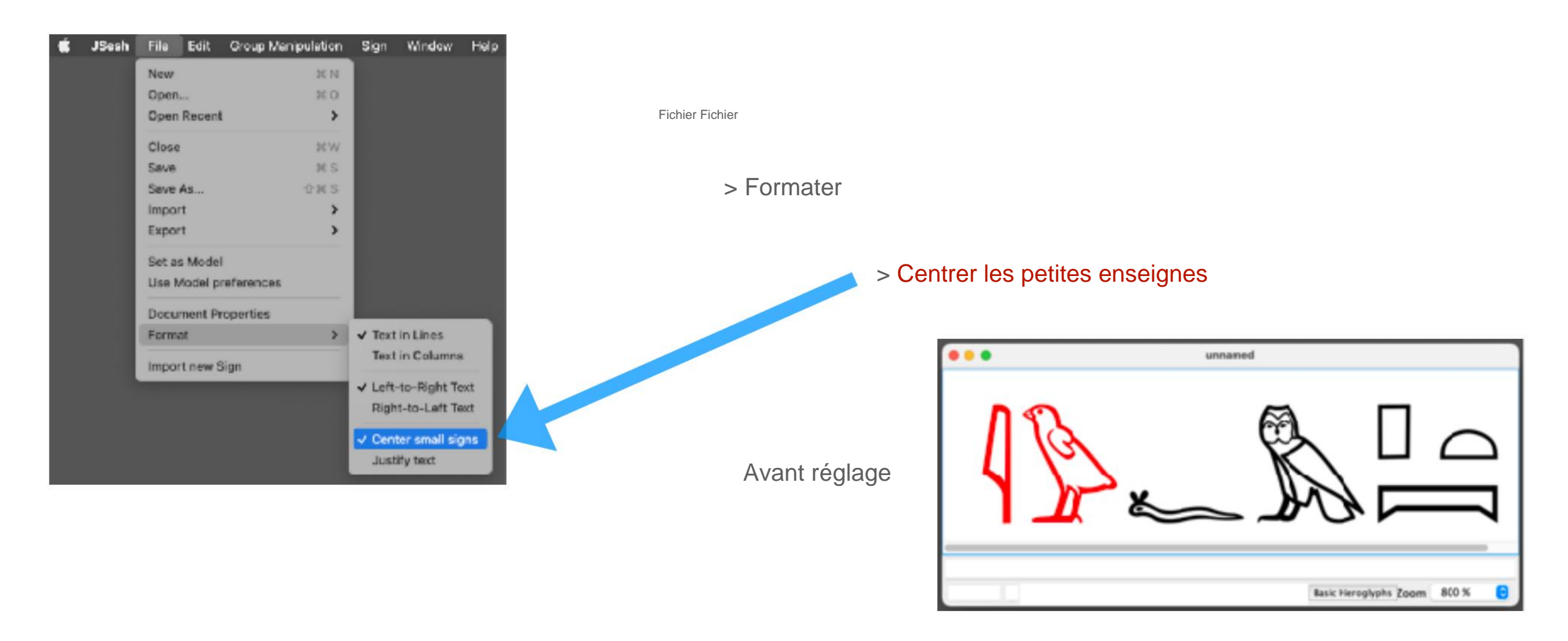

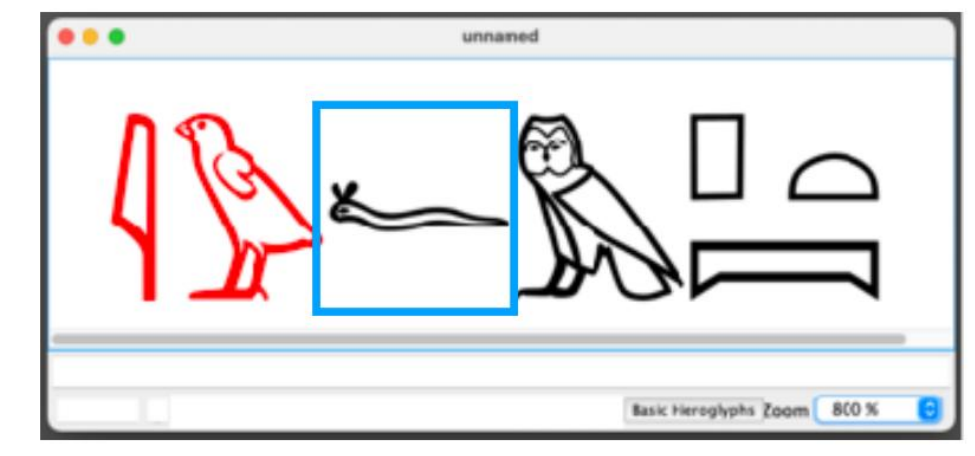

Après ajustement

### [7] Utiliser JSeshÿ: copier et coller dans d'autres applications

# 7-1 Copier les hiéroglyphes

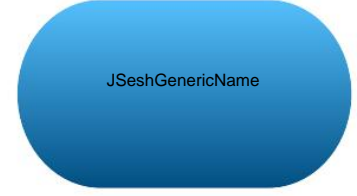

Sélectionnez une plage d'images de hiéroglyphes avec le curseur et

copiez avec l'opération du clavier

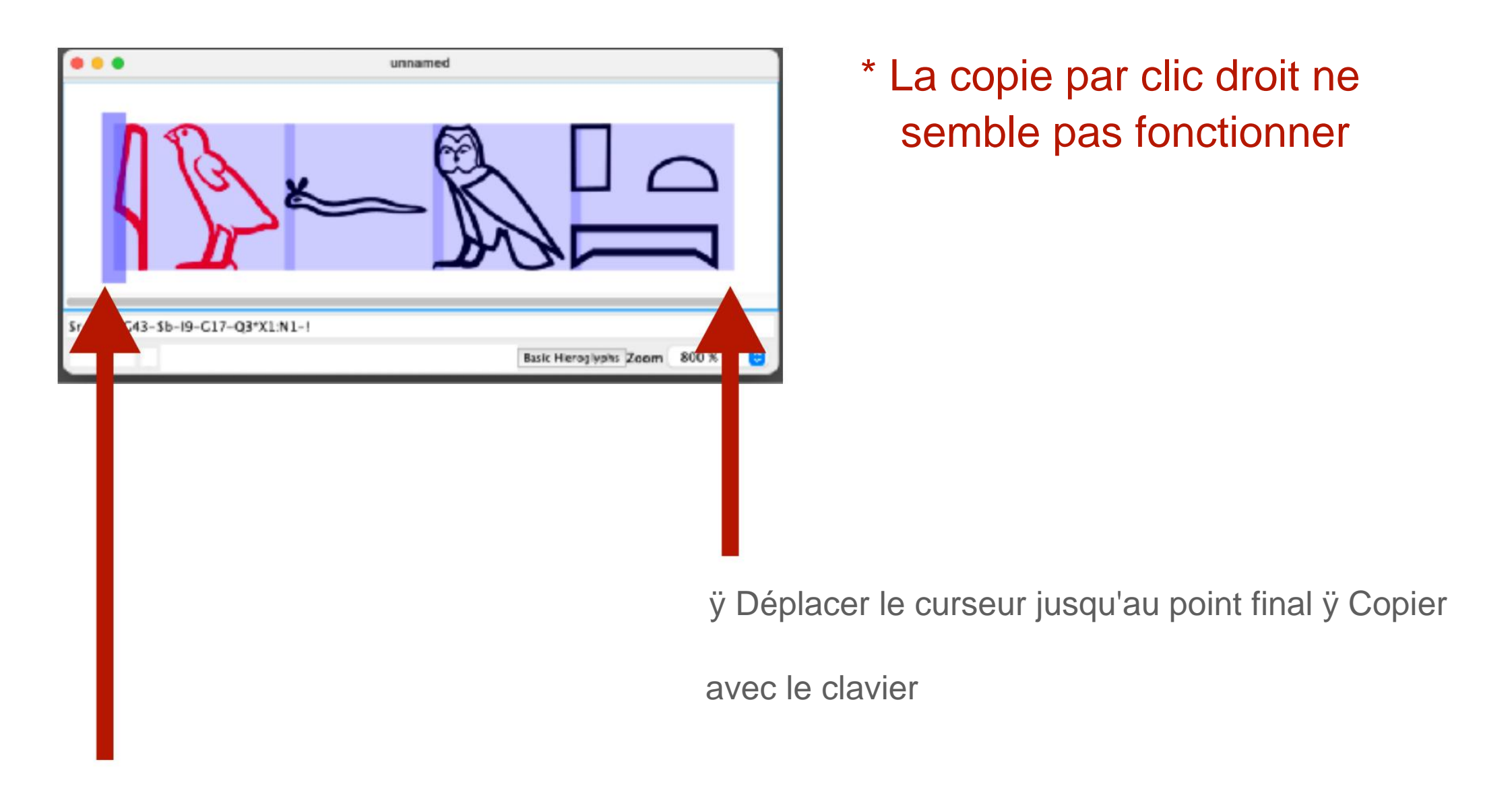

ÿ Placez le curseur sur le point de départ et faites un clic gauche

### [7] Utiliser JSeshÿ: copier et coller dans d'autres applications

# 7-1 Copier les hiéroglyphes

JSeshGenericName

Vous pouvez également copier à partir du menu

| esh Fi | le Edit | Group Manipulation       | Sign | Window     | Heip |
|--------|---------|--------------------------|------|------------|------|
|        | Undo    | 6                        |      | 26 Z       |      |
|        | Redo    |                          | 0    | 26 Z       |      |
|        | Cut     |                          |      | × ×        |      |
|        | Copy    |                          |      | × C        |      |
|        | Paste   |                          |      | x v        |      |
|        | Duplie  | cate                     |      |            |      |
|        | Delet   | 9                        |      |            |      |
|        | Selec   | t All                    |      | <b>X</b> A |      |
|        | Desel   | ect All                  | Û    | X A        |      |
|        | Find.   |                          |      | 26 F       |      |
|        | Find N  | Vext                     | Ŷ    | 26 F       |      |
|        | Find i  | n Folder                 |      |            |      |
|        | Сору    | 85                       |      | >          |      |
|        | Edit H  | lieroglyphic Text        |      | 36 E       |      |
|        | Edit L  | atin Text                |      | N D        |      |
|        | Edit It | talic Text               |      | 201        |      |
|        | Edit B  | lold Text                |      | X B        |      |
|        | Edit T  | ransliteration           |      | ж т        |      |
|        | Edit U  | Ippercase Transliteratio | n O  | 92 T 32    |      |
|        | Edit L  | ine Numbers              |      | _          |      |
|        | Insert  | Next Line Number         | Û    | 26 L       |      |
|        | Insert  | Short Text               |      |            |      |
|        | Add S   | election to Glossary     |      |            |      |
|        | 🗸 Copy  | small size               |      |            |      |
|        | Сору    | large size               |      |            |      |
|        | Copy    | wysiwyg                  |      |            |      |

| J\$esh | File | Edit    | Group Manipulation      | Sign | Window | Help |
|--------|------|---------|-------------------------|------|--------|------|
|        |      | Undo    |                         | 3    | ¢ Z    |      |
|        |      | Redo    |                         | 0.3  | ¢ Z    |      |
|        |      | ~ .     |                         |      |        |      |
|        |      | Cut     |                         | 2    | C X    |      |
|        |      | Copy    |                         |      | C C    |      |
|        |      | Paste   |                         | 3    | s v    |      |
|        |      | Dupic   | are                     |      |        |      |
|        |      | Delete  | 2                       |      | 100    |      |
|        |      | Select  | t All                   | 3    | A 3    |      |
|        |      | Desel   | ect All                 | 位日   | 6 A.   |      |
|        |      | Find    |                         | ,    | 6 F    |      |
|        |      | Find N  | lext                    | 03   | 6 F    |      |
|        |      | Find in | n Folder                |      |        |      |
|        |      | Сору    | as                      |      | >      |      |
|        |      | Edit H  | ieroglyphic Text        | 3    | ¢ E    |      |
|        |      | Edit Li | atin Text               | 2    | CD.    |      |
|        |      | Edit It | alic Text               | 3    | 61     |      |
|        |      | Edit B  | old Text                | 3    | 6 В    |      |
|        |      | Edit Tr | ransliteration          | з    | с т    |      |
|        |      | Edit U  | ppercase Transliteratio | n 03 | с т    |      |
|        |      | Edit Li | ine Numbers             |      |        |      |
|        |      | Insert  | Next Line Number        | 0.3  | 6 L.   |      |
|        |      | Insert  | Short Text              |      |        |      |
|        |      | Add S   | election to Glossary    |      |        |      |
|        |      | Copy    | small size              |      |        |      |
|        |      | Copy    | large size              |      |        |      |
|        |      | Сору    | wysiwyg                 |      |        |      |
|        |      |         |                         |      |        |      |

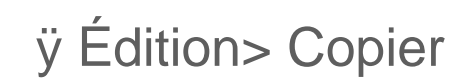

#### Machine Translated by Google

# [7] Utiliser JSeshÿ: copier et coller dans d'autres applications

## 7-2 Coller des hiéroglyphes dans un mot

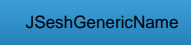

Ouvrir Word et clavier / clic droit pour coller

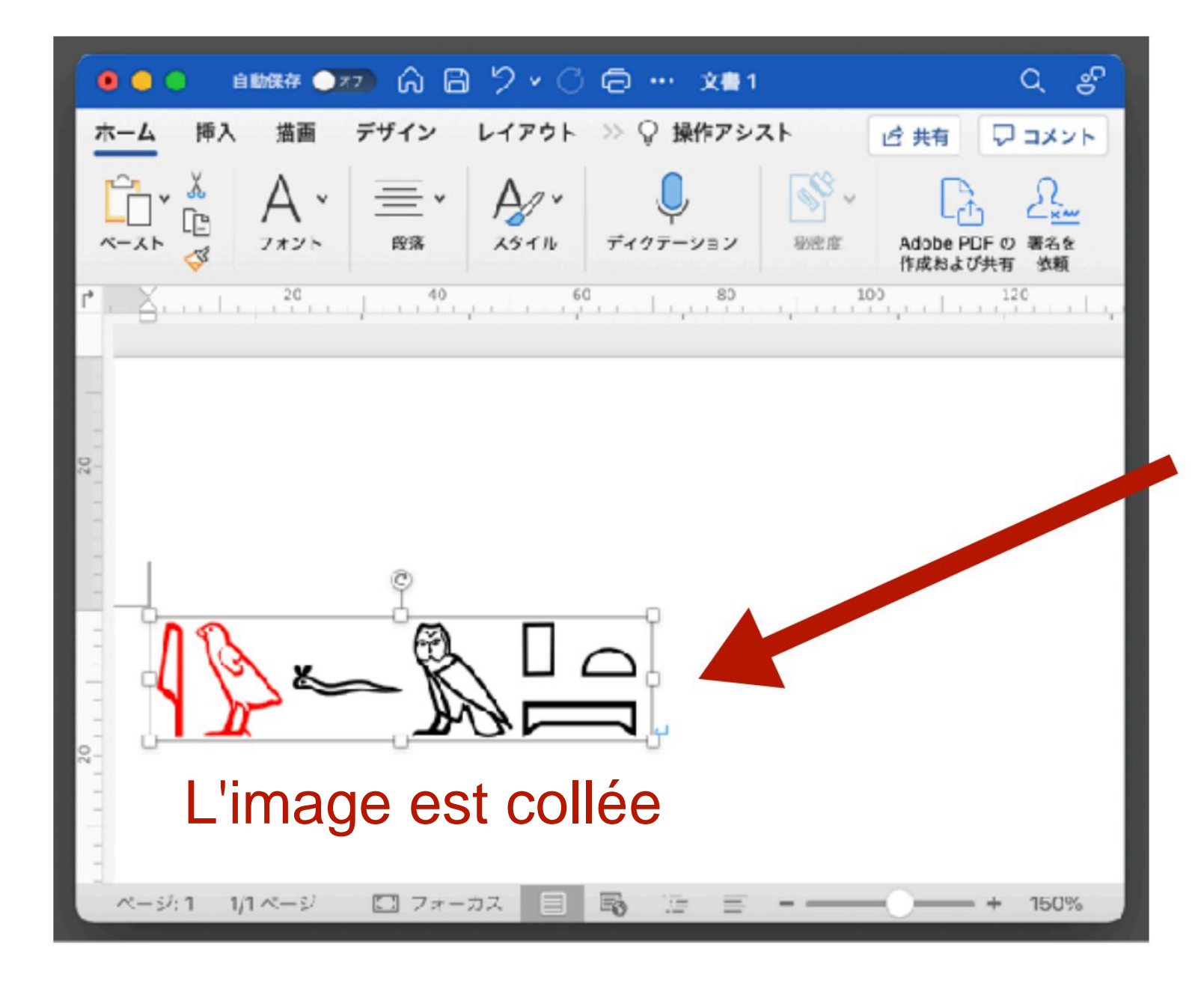

\* Lors de la copie dans les mots Le clic droit fonctionne

Clic droit > Coller Coller avec le clavier

### [7] Utiliser JSeshÿ: copier et coller dans d'autres applications

# 7-3 Agrandir / réduire l'image collée

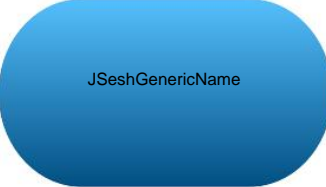

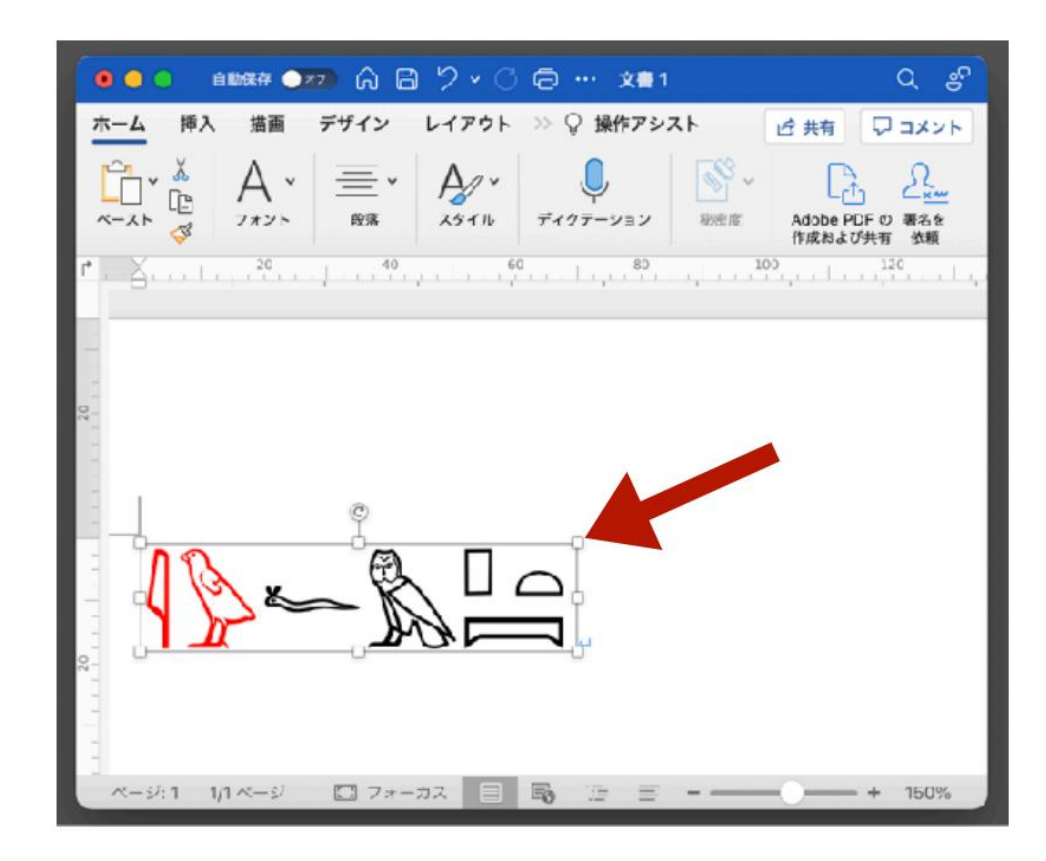

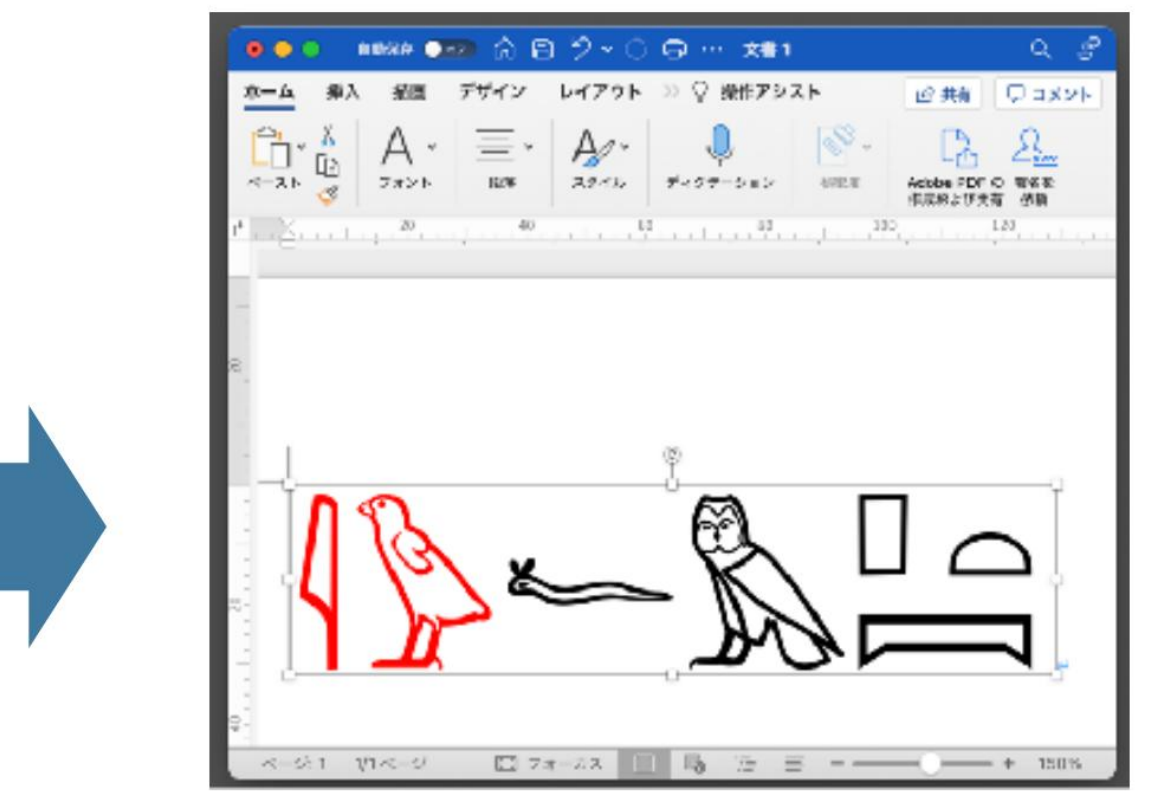

Cliquez sur l'image et cliquez

sur la partie ÿ dans le cadre de l'image

Peut être mis à l'échelle

#### Machine Translated by Google [7] Utiliser JSeshÿ: copier et coller dans d'autres applications

#### 7-4 Changer le format de copie

JSeshGenericName

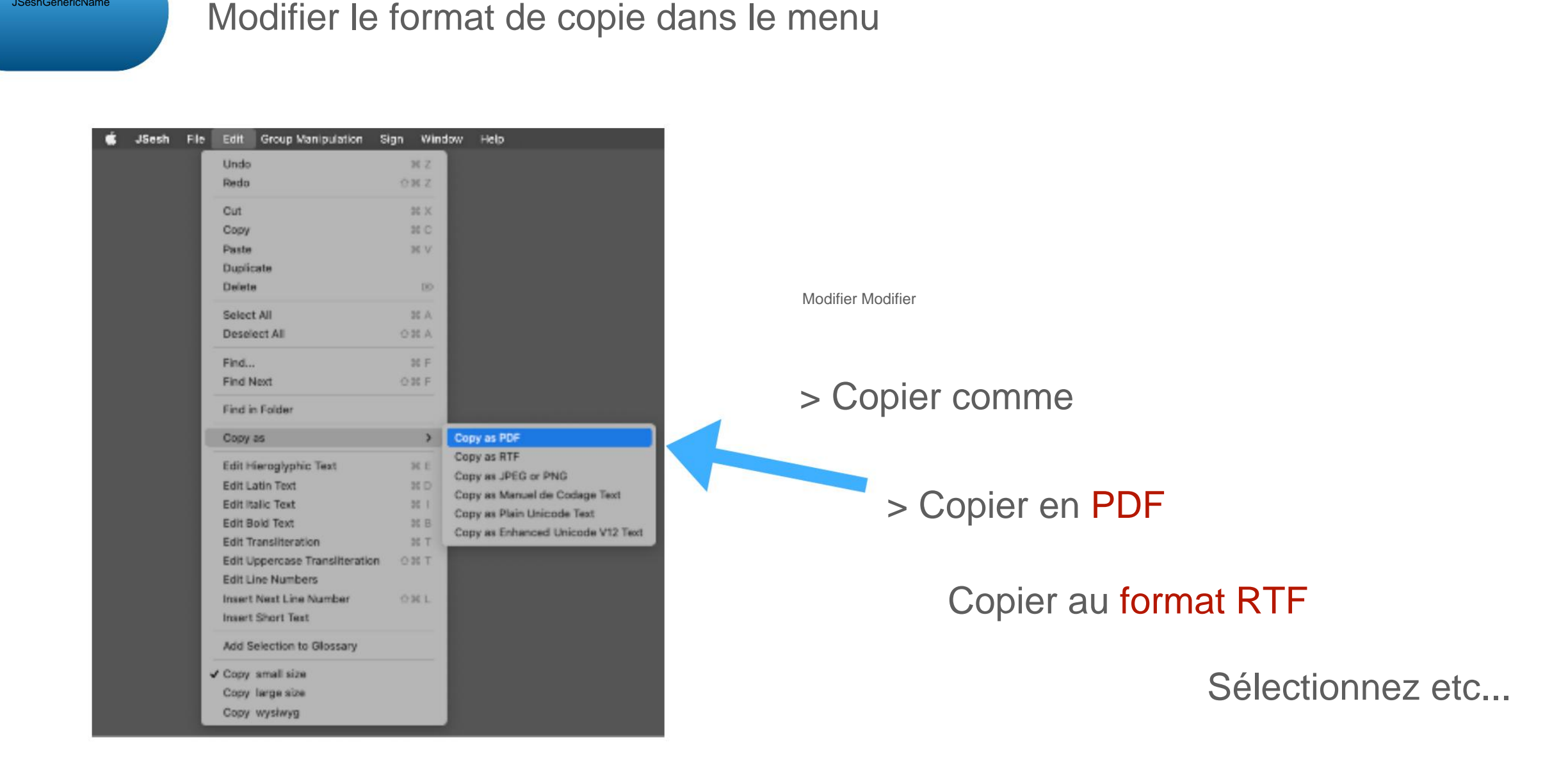

Sauf si vous êtes particulier à ce sujet

Il est recommandé de coller la copie au format PDF dans Word etc. \* Fonctionnement sur Mac OS X

[7] Utiliser JSeshÿ: copier et coller dans d'autres applications

7-4 Changer le format de copie

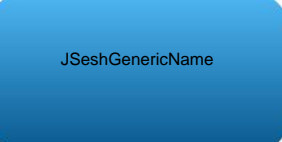

# Copier au format PDF vers PowerPoint

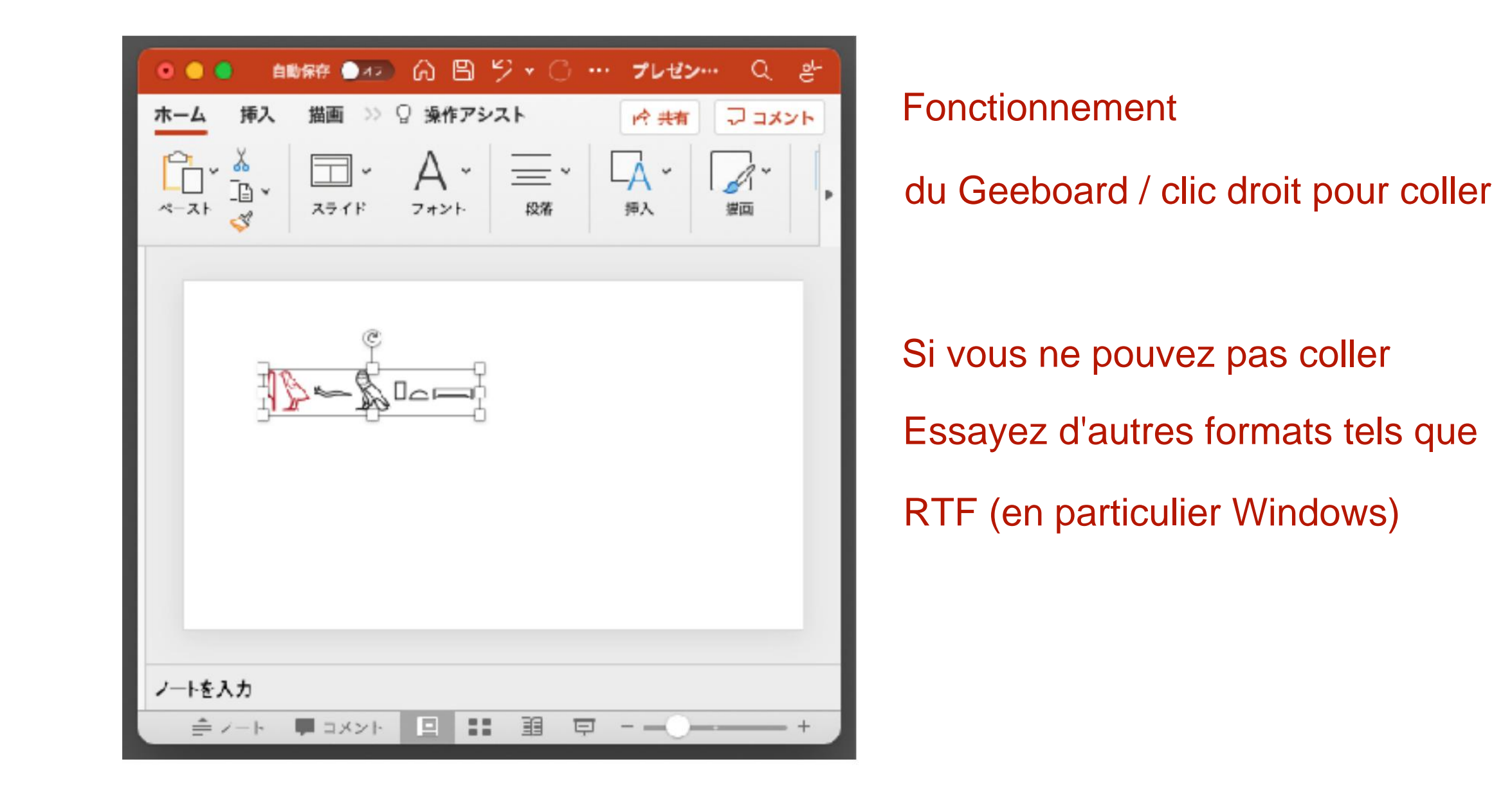

# [7] Utiliser JSeshÿ: copier et coller dans d'autres applications

### 7-5 Copier le format et coller la disponibilité

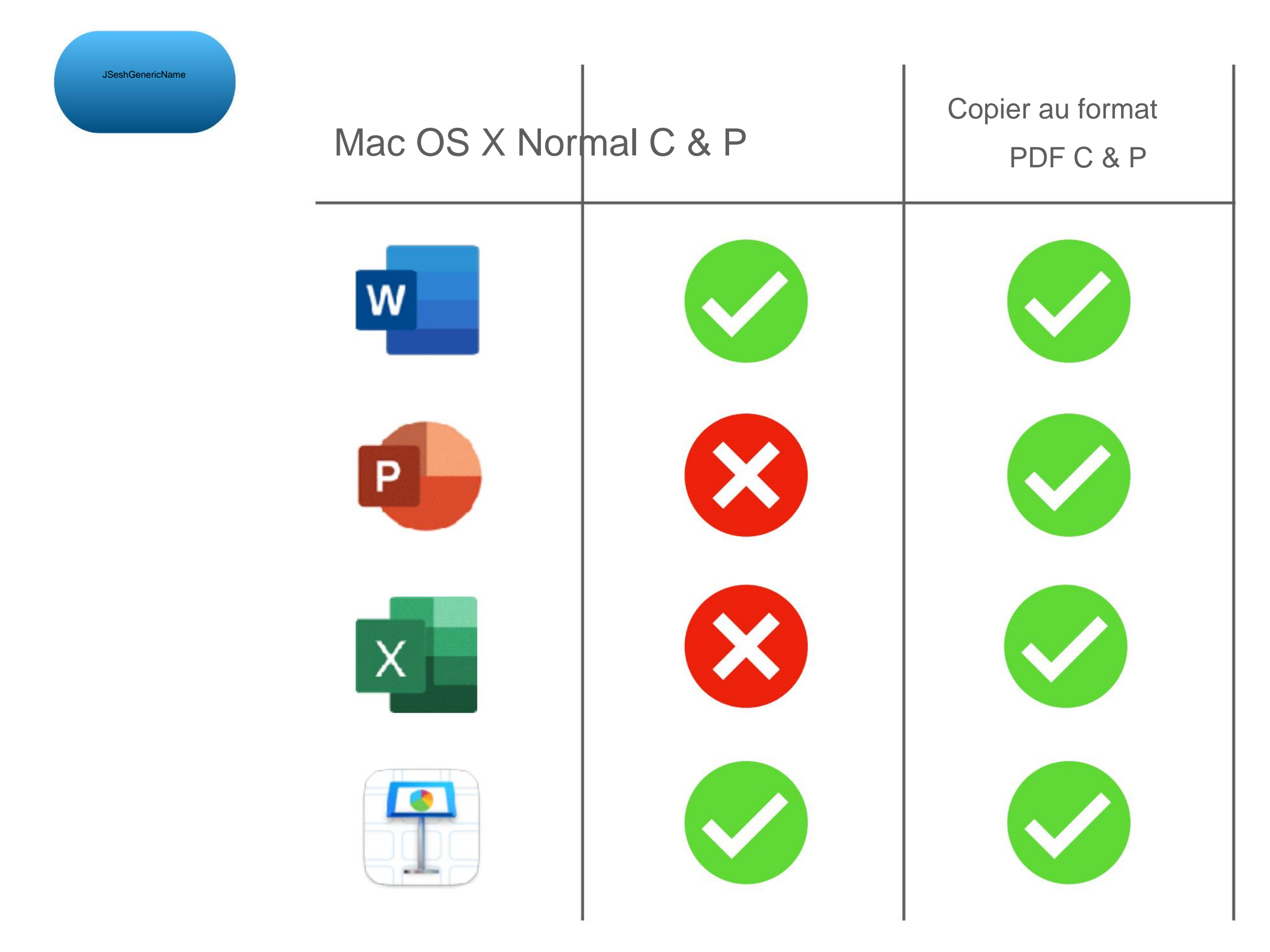

# [8] Utilisation de JSeshÿ: exercices

### 8-1 Problème 1

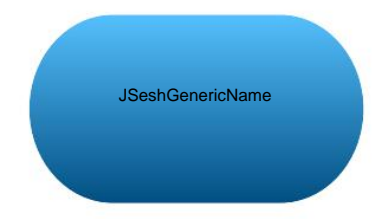

Entrez la phrase suivante dans JSesh

Document

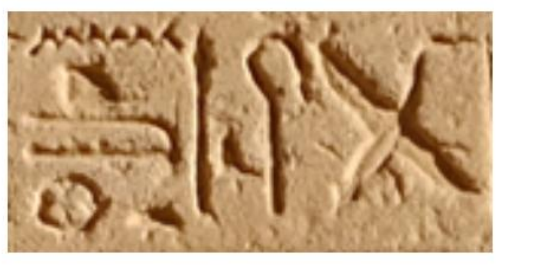

Transcription

G40-S38-N29-O29v-N35-I6-Aa15-X1-O49

## [8] Utilisation de JSeshÿ: exercices

#### 8-2 Problème 2

JSeshGenericName

ÿ Entrons la phrase suivante dans JSesh

CC K 

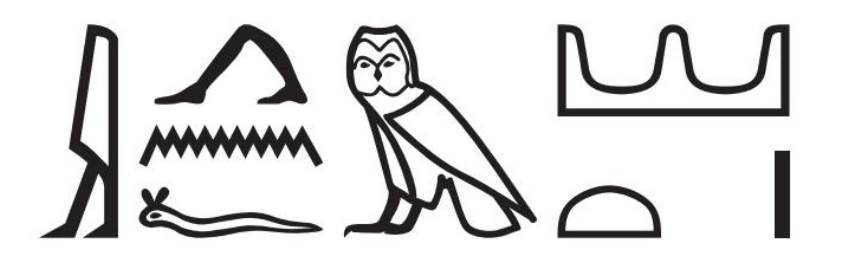

ÿ Traduisons la phrase après avoir indiqué le type de syntaxe

Machine Translated by Google

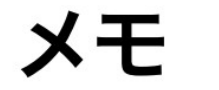

Machine Translated by Google

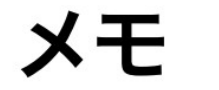

# [8] Utilisation de JSeshÿ: exercices

#### 8-3 Réponse à la question 1

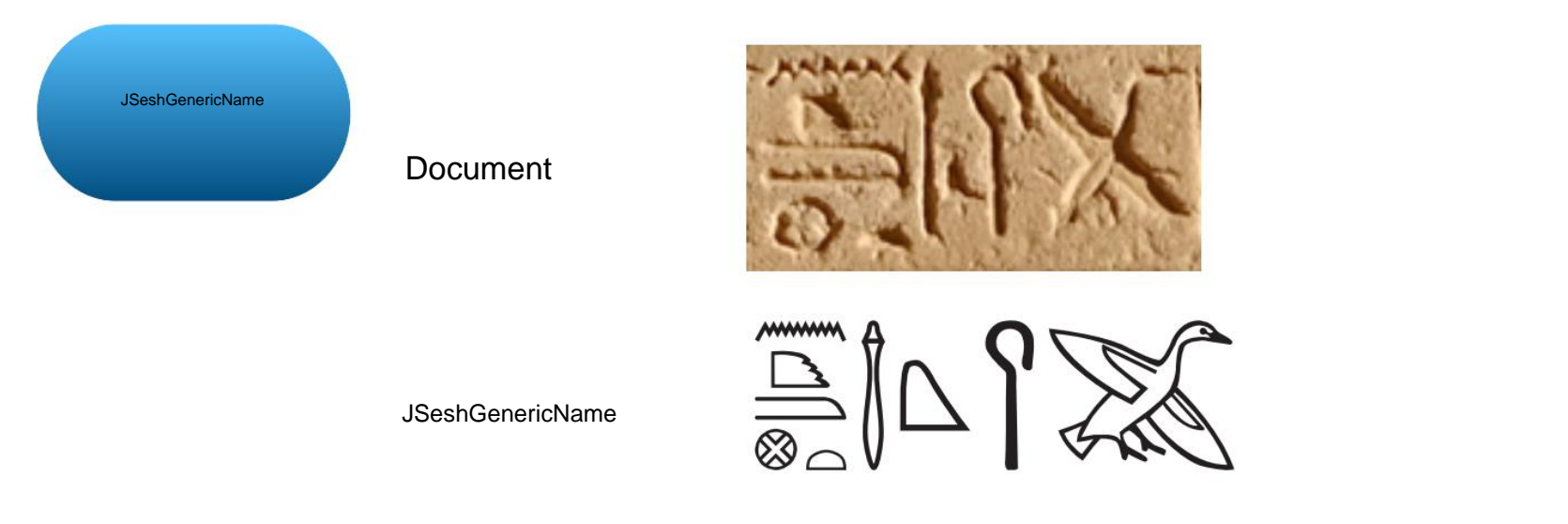

Transcription

### G40-S38-N29-O29v-N35-I6-Aa15-X1-O49

JSesh G40-S38-N29-O29v-N35 : I6 : Aa15 : X1 \* O49

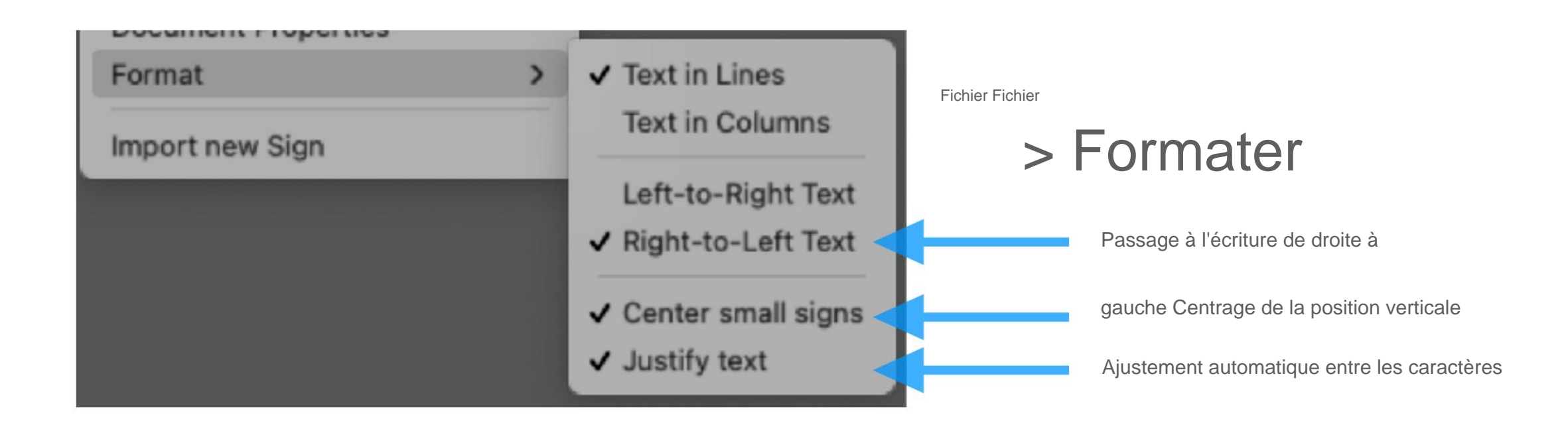

## [8] Utilisation de JSeshÿ: exercices

#### 8-4 Réponse à la question 2

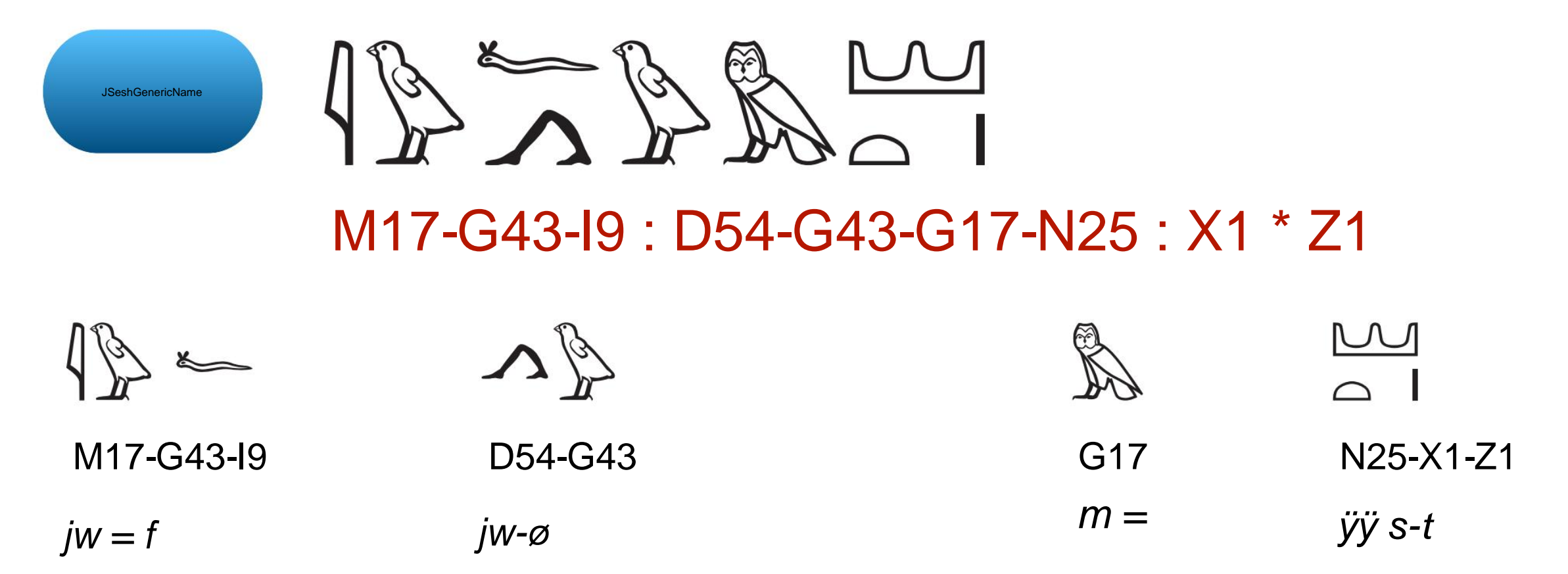

clause principale = 3SG.M provenant : de la phase de résultat [-3SG.M] = desert-F.SG

[Syntaxe] Verbe intransitif, phase résultat, proposition principale

### "Il est venu du désert"

[Explication] Dans la clause principale de la phase de résultat du verbe intransitif non focalisé, "jw + sujet + Utilisez "verbe (forme d'état)" Machine Translated by Google

### [8] Utilisation de JSeshÿ: exercices

8-4 Réponse à la question 2

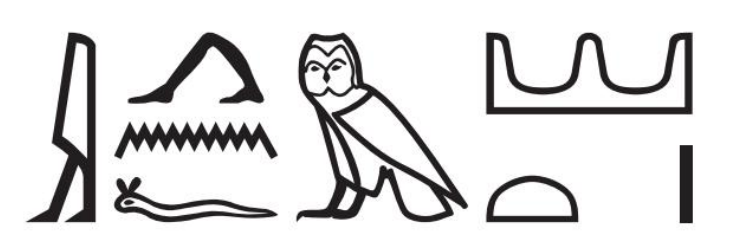

M18-D54 : N35 : I9-G17-N25 : X1 \* Z1

| M18-D54-N35-I9                          | G17        | N25-X1-Z1  |
|-----------------------------------------|------------|------------|
| jj-n=fà                                 | <i>m</i> = | ÿÿ s-t     |
| venir : nom proposition-parfait = 3SG.M | De = D     | ésert-F.SG |

[Syntaxe] Verbe intransitif, parfait, centré sur l'adverbe, proposition principale

"Il est venu du désert."

[Explication] "Verbe-n + sujet" (le verbe est complet) pour les adverbes focalisant la phase de résultat du verbe intransitif Utilisez la clause nominale du système temporel). Les adverbes se concentrent avec jw, le marqueur de clause principal Il n'y a pas. Les adverbes ciblés sont les phrases prépositionnelles *m* ÿÿ s-t "Du désert"

# [8] Utilisation de JSeshÿ: exercices

# 8-5 brut

Le brut utilisé dans ce guide suit les règles présentées dans les articles suivants : Camilla Di Biase-Dyson, Frank Kammerzell, Daniel A. Werning (2009) Glossing Ancient Egyptian.Suggestions pour adapter les règles de glosage de Leipzig. *Lingua Aegyptia* 17ÿ: 343-366.

Les traductions des termes grammaticaux utilisés dans Gross sont les suivantes :

| ÿLangue Anglaiseÿ |                               | ÿJaponaisÿ                       |
|-------------------|-------------------------------|----------------------------------|
| ART               | article                       | article défini                   |
| MCM               | marqueur de clause principale | Clause principale (marqueur)     |
| NMLZ-ANT          | nominalisation-antérieur      | Nom de la proposition au parfait |
| RES               | résultant                     | Phase de résultat                |

\* Étant donné que ce guide traite de phrases simples, jw est uniformément considéré comme le marqueur de la proposition principale, mais lorsqu'il est suivi d'un pronom suffixe, il peut s'agir d'une particule subordonnée (SBRD = particule subordonnée).

# En créant ce guide

Permission du développeur JSesh Dr. Serge Rosmorduc. C'est une excellente mer d'appliqué, et c'est gratuit.

Merci de me l'avoir dit.

### Remerciements

Je tiens à exprimer ma gratitude au Dr Serge Rosmorduc, qui est le principal développeur de JSesh, pour sa permission de publier ce guide de l'utilisateur. De plus, je lui suis particulièrement reconnaissant d'avoir fourni gratuitement cette application très utile.

#### Machine Translated by Google

### Mentions légales / Colophon

| Titre:                                 | Guide de l'utilisateur JSesh [Basique]                                                                                                    |
|----------------------------------------|----------------------------------------------------------------------------------------------------|
| Titre : Titre :                        | Guide de l'utilisateur JSeshÿ: niveau de base                                                                                                    |
|                                        |                                                                                                    |
| auteur:                                | Masakatsu Nagaï                                                                                                    |
| Auteurÿ: Auteurÿ:                      | Bibliothèque de l'Université de Tokyo Bibliothèque de recherche asiatique Kamihiro Ethics Foundation Division de la recherche sur les dons, professeur associé spécialement nommé |
|                                        | Masakatsu Nagaï                                                                                                    |
|                                        | Professeur associé de projet, projet Uehiro pour la bibliothèque de recherche asiatique,                                                                                          |
|                                        | L'Université de Tokyo                                                                                                    |
|                                        |                                                                                                    |
| Lieu de délivrance:                    | Tokyo                                                                                                    |
| Lieu : Lieu :                          | Tokyo                                                                                                    |
| Édition:                               | Ver.1                                                                                                    |
| Versionÿ: Versionÿ:                    | Ver.1                                                                                                    |
|                                        |                                                                                                    |
| date d'émission:                       | 22 juillet 2021                                                                                                    |
| Annéeÿ: Annéeÿ:                        | 22/07/2021                                                                                                    |
|                                        |                                                                                                    |
| Conditions d'utilisation secondairesÿ: | Creative Commons Attribution-Non-Profit 4.0 International                                                                                                    |
| Les conditions d'utilisationÿ:         | CC BY-NC 4.0                                                                                                    |